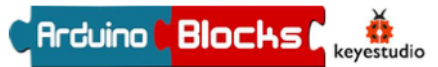

# PROGRAMACIÓ DE LA PLACA EASYPLUG AMB ARDUINOBLOCKS

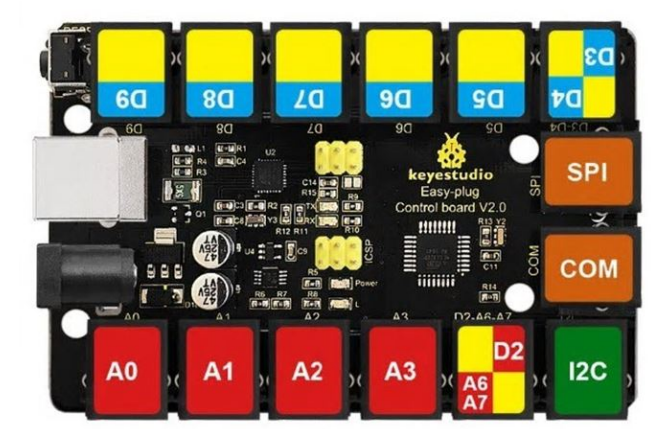

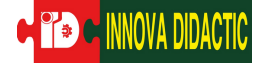

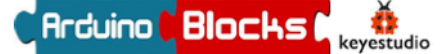

#### Elements i components EasyPlug

#### Què és la placa Easy Plug?

És una placa on podem connectar diferents sensors i actuadors de manera molt senzilla. A més, es poden crear diferents programacions, projectes i experiments molt interessants per les nenes i nens dels últims cursos d'Educació Primària com també, durant l'etapa d'educació secundària.

#### Quines característiques tècniques té la placa Easy Plug?

La placa Easy Plug, és compatible amb Arduino Uno. Té cinc ports digitals (d'entrada i sortida), quatre ports d'entrada analògica, un port SPI I un port I2C.

Els seus connectors són pins RJ-11 de quatre fils, fet que els fa molt més fàcils per connectar-los i evitar males connexions.

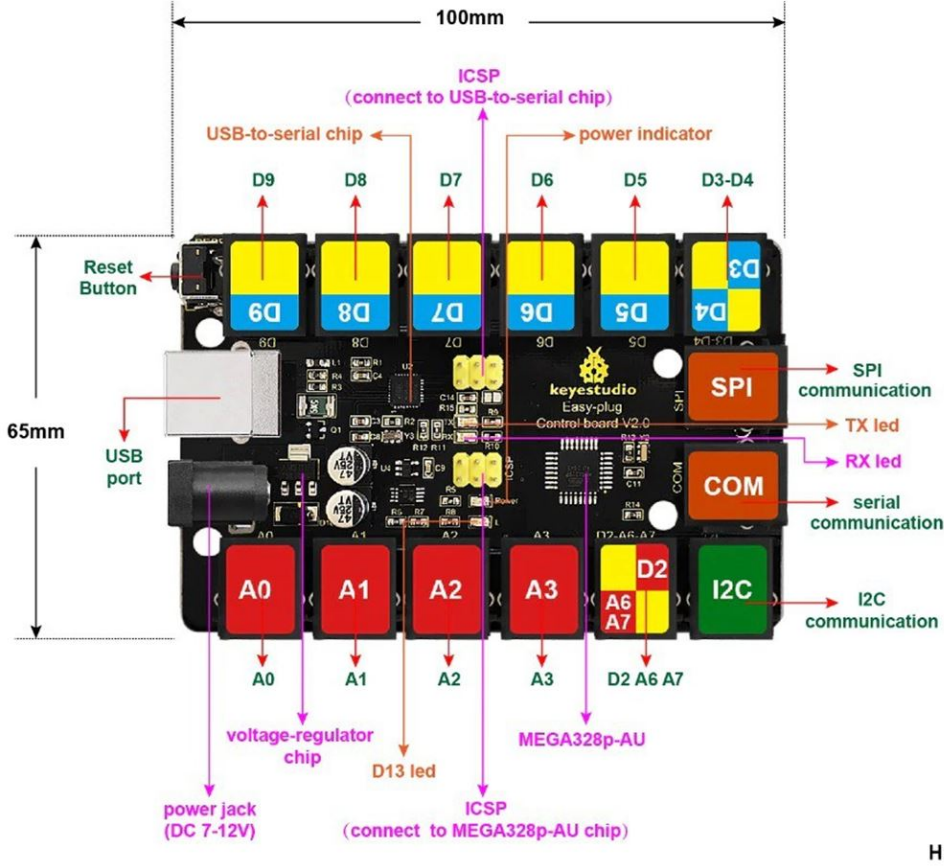

H:18n only board weight : 55.

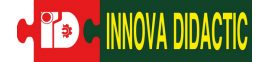

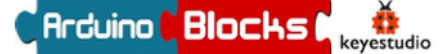

#### ArduinoBlocks: programa, accés i interfície

#### Què és Arduino?

Arduino és una plataforma de prototips de codi obert, basada en hardware i software flexibles i fàcils d'utilitzar. La seva finalitat és que tothom pugui generar projectes i entorns interactius mitjançant plaques i sensors compatibles amb Arduino.

#### **Què és ArduinoBlocks?**

Arduino es programa amb llenguatge C++ i es necessita l'IDE (Integrated Development Environment), que permet escriure el codi. Programar amb C++ pot resultar complex i no és accessible per a tothom, per això, Juanjo López va crear ArduinoBlocks. Així doncs, ArduinoBlocks és un llenguatge de programació per blocs. Els diferents blocs de programació serveixen per llegir i escriure les entrades i sortides de la placa.

Trobem ArduinoBlocks, a la següent pàgina web: <u>http://www.arduinoblocks.com</u>. Ens podem registrar a la web, per tal de guardar els projectes, podem afegir informació als nostres projectes i veure projectes d'altres usuaris que hagin decidit compartir-ho de manera pública.

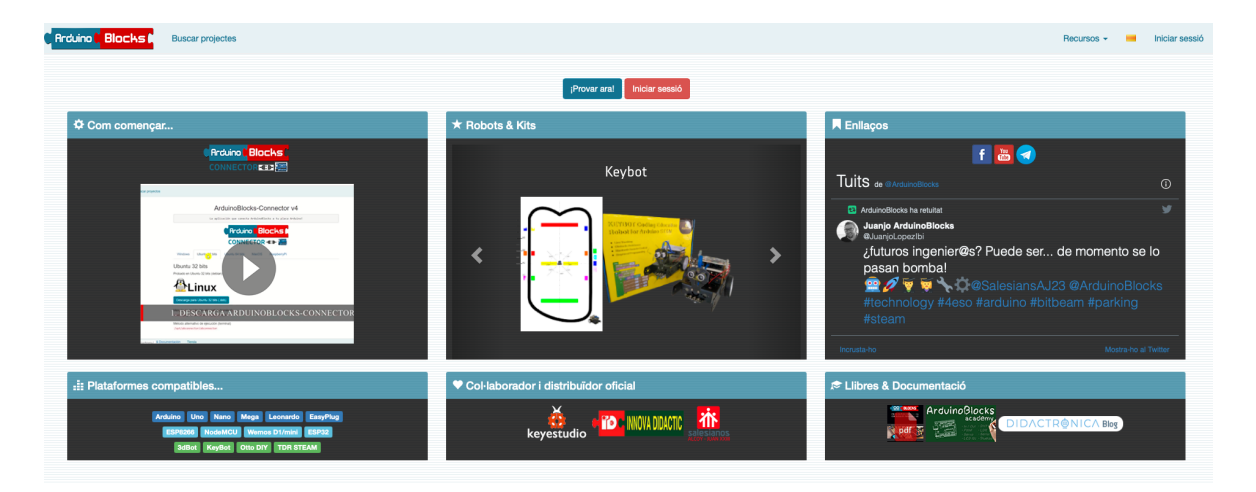

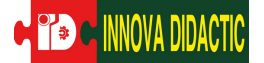

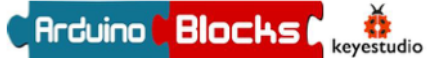

#### Com es treballa amb ArduinoBlocks?

Per a començar a treballar amb ArduinoBlocks, cal registrar-se i crear un nou usari. Hem d'accedir al botó "Iniciar sessió" per a després, seleccionar l'opció de nou usuari.

| Arduino Blocks (  | Buscar projectes                                                                                                    | $\frown$                             | Recursos - 📕 Iniciar sessió                                                                                                    |
|-------------------|----------------------------------------------------------------------------------------------------|--------------------------------------|----------------------------------------------------------------------------------------------------|
|                   |                                                                                                    | (Prover er t) Iniciar sessió         |                                                                                                    |
| Com comença       |                                                                                                    | * Robots & Kits Keybot               | Entinges     If a second second |
| II Plataformes co | ompatibles<br>rakes (kan Maya (konsets) (kan Maya<br>(kan Kan Maya (konsets))<br>(kan Kan Kan Kan Kan Kan Kan Kan Kan Kan K | Col·laborador i distribuidor oficial | Pt Libres & Documentació                                                                                                    |
|                   | Rrduine <mark>Blocks</mark>                                                                                                 | Buscar projectes                     |                                                                                                    |
|                   | Iniciar sessió                                                                                                    |                                      |                                                                                                    |
|                   | Correu electrònic                                                                                                    |                                      |                                                                                                    |
|                   | Password                                                                                                    |                                      |                                                                                                    |
|                   | In                                                                                                    | iciar sessió                         |                                                                                                    |
|                   | No                                                                                                    | bu usuari                            |                                                                                                    |

Seguidament, cal seleccionar "Començar un projecte nou". Ens apareixen tres opcions: projecte personal, professor o alumne.

| Nou projecte                                                                                                    |                                                                                                    |                                       |
|----------------------------------------------------------------------------------------------------|----------------------------------------------------------------------------------------------------|---------------------------------------|
| L Projecte personal                                                                                                    | 🔊 Professor                                                                                                    | Alumne                                |
| Iniciar un projecte personal                                                                                                    | Crear un projecte per als meus alumnes                                                                                                    | Codi de projecte                      |
| Comença a treballar en el teu projecte ana mateix. Serà totalment privat per a tu. Una vegada finalitzat, si<br>vols, el pots compartir amb la esta del món! | ¿Eres professor? planteja un projecte i convida a tots els teus alumnes a uni-se a ell. Cada alumne<br>treballatrà en el seu projecte i tu podràs supervisar, valorar i comentar el treball de tots ells. | Unir-me al projecte del meu professor |
|                                                                                                    |                                                                                                    |                                       |

Si escollim el projecte personal només podrem accedir-hi nosaltres, però després el podem compartir si decidim fer-ho públic. En canvi, si seleccionem el projecte professor, no es comença un projecte sinó que es crea un codi perquè els alumnes puguin inscriure's en el projecte. D'aquesta manera, el professor pot supervisar les programacions dels seus estudiants. Finalment doncs, l'opció d'alumne és per unirnos al projecte plantejat pel professor.

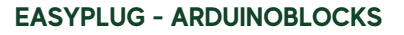

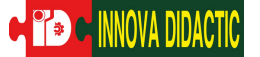

### Com és la interfície de programació d'ArduinoBlocks?

Una vegada hem escollit l'opció de projecte personal, ens demana quina placa estem utilitzant i quin nom volem donar al nostre projecte. A la vegada, podem afegir informació, com: descripció del projecte, components que necessitem i altres especificacions a l'apartat de comentaris.

En el nostre cas escollirem: Keyestudio EasyPlug.

| pus de projecte | Keyestudio EasyPlug                                                                               |
|-----------------|---------------------------------------------------------------------------------------------------|
| Nom             | Introducció                                                                                       |
| Descripció      | Normal $\circ   A     B I   U   \otimes   \equiv     \equiv   =   \Theta_0$                       |
|                 |                                                                                                   |
|                 |                                                                                                   |
|                 |                                                                                                   |
| Components      | Normal ≎ <u>A</u>   B <i>I</i> <u>U</u> ⊕   <del>E</del>   <del>E</del>   <del>E</del>   <b>9</b> |
|                 |                                                                                                   |
|                 |                                                                                                   |
|                 |                                                                                                   |
| Comentaris      | Normal ≑ A   B I U ⊕   ≟   ⊟ ≔   %                                                                |
|                 |                                                                                                   |
|                 |                                                                                                   |
|                 |                                                                                                   |

Una vegada entrem al nou projecte, ens trobem amb la següent pantalla:

| Rrcuino Blocks<br>di Blocs • Informació<br>Lógica<br>Control<br>Matemàtiques<br>Text<br>Variables<br>Lístes<br>Control | Buscar projectes -                          | Fer captura de<br>pantalla | Guardar<br>el projecte                  | Mostrar la<br>consola<br>serie. |
|----------------------------------------------------------------------------------------------------|---------------------------------------------|----------------------------|-----------------------------------------|---------------------------------|
| Funcions<br>Entrada/Eixida<br>Temps<br>Multi-Tasking<br>Port sèrie<br>Bluetooth                                        | Espai per a programar<br>el nostre projecte |                            | Pujar el programa<br>a la placa Arduino |                                 |
| Sensors<br>Actuadors<br>Pantalla LCD<br>Pantalla OLED<br>Memòria                                                       |                                             |                            |                                         |                                 |
| Rellotge RTC<br>Targeta SD<br>MQTT (IoT)<br>NeoPixel<br>LedMatrix 8x8                                                  |                                             |                            |                                         |                                 |
| Eines per a programar                                                                                                  |                                             |                            | ۲                                       |                                 |
|                                                                                                    |                                             |                            | ÷<br>S                                  |                                 |

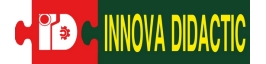

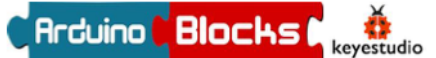

#### **ArduinoBlocks Connector**

ArduinobBlocs genera el codi d'Arduino a partir dels blocs. El programa copil·la i puja la nostra programació a la placa gràcies a l'aplicació ArduinoBlocks Connector. Si no executem ArduinoBlocks Connector, podrem programar i accedir a la plataforma ArduionBlocks, però no podrem pujar el nostre programa a la placa. Així doncs, cal instal·lar-lo al nostre ordinador, i executar-lo quan fem ús de la plataforma.

Actualment, hi ha la versió 5 i està disponible per a diferents sistemes operatius: Windows, Ubuntu, MacOS, Chromebook i Raspberry Pi.

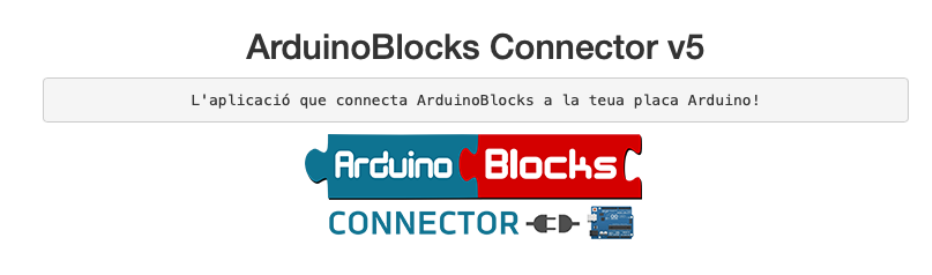

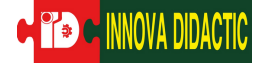

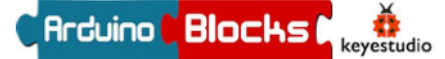

Sensors

#### Què és un sensor?

Els sensors permeten recollir informació perquè sigui processada per a la placa i s'accionin certes programacions segons la nostra finalitat.

#### Quins sensors hi ha?

Hi ha diversos tipus de sensors. Per exemple, si anem a l'apartat de "sensors" del menú d'eines d'EasyPlug, n'hi ha diversos. Alguns com:

| Arduino <mark>Blocks</mark> (                                                                    | Buscar projectes 🛛 Projectes 👻                                                                            |
|--------------------------------------------------------------------------------------------------|----------------------------------------------------------------------------------------------------|
| 🟥 Blocs 🕞 🚯 Infor                                                                                | mació 🖉 Arxius 🖌 🗸 🔁 🎆 sensors                                                                            |
| Lògica<br>Control<br>Matemàtiques<br>Text<br>Variables<br>Llistes<br>Funcions                    | Potenciòmetre A0 • % •<br>Inicializar<br>Potenciòmetre A6 • % •<br>Polsador D5 • s'ha poisat • Invertir 🗸 |
| ▶ Temps<br>Entrada/Eixida<br>Sensors<br>Actuadors                                                | Polsador tàctil D5 • Delector d'obstacles (IR) Pin D5 •                                                   |
| <ul> <li>Perifèrics</li> <li>Visualització</li> <li>Comunicacions</li> <li>Targeta SD</li> </ul> | Detector de moviment (PIR) D5                                                                             |
| Memoria                                                                                          | DHT-11 Temperatura °C • D5 •<br>DHT-22 Temperatura °C • D5 •                                              |

#### **Quins sensors programarem?**

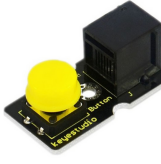

Polsador

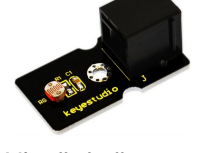

Nivell de llum

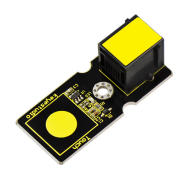

Polsador tàctil

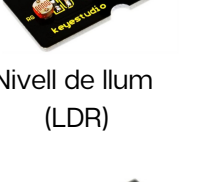

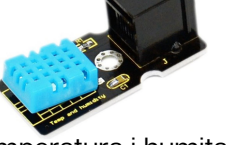

Temperatura i humitat (DHT-11)

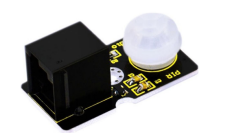

Detector de moviment (PIR)

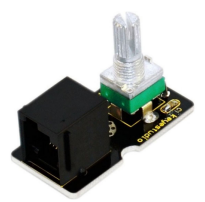

Potenciòmetre

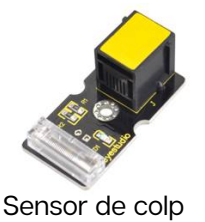

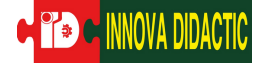

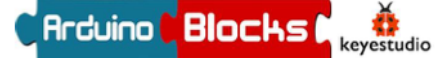

Actuadors

#### Què és un actuador?

Els actuadors s'accionen quan la placa processa la programació, que aquesta pot estar influïda per la recollida de dades d'algun sensor.

#### Quins actuadors hi ha?

Hi ha diversos tipus d'actuadors. Per exemple, si anem a l'apartat d'"actuadors" del menú d'eines d'EasyPlug, n'hi ha diversos. Alguns com:

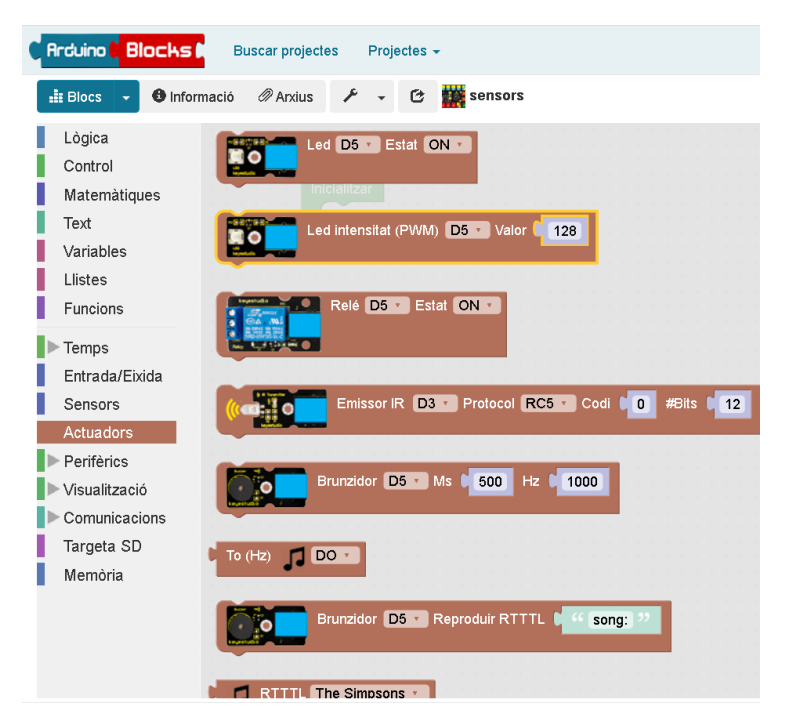

#### **Quins actuadors programarem?**

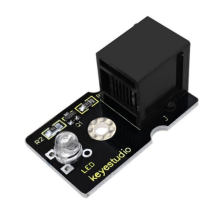

Led Led Intensitat (PWM)

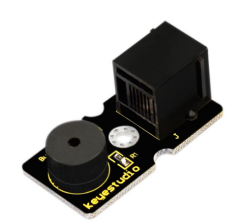

Brunzidor

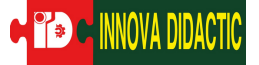

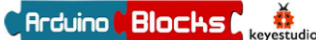

### A01: LED

En aquesta primera pràctica amb EasyPlug aprendrem a encendre un LED i a programar-lo perquè s'apagui i s'encengui durant un determinat nombre de temps.

Arduino Blocks

Lògica

Control Matemàtiques Text

Variables Llistes Funcions Entrada/Eixida Temps Multi-Tasking

Port sèrie Bluetooth Sensors Actuadors

Pantalla LCD Pantalla OLED

Memòria Rellotge RTC

Targeta SD MQTT (loT)

NeoPixel

LedMatrix 8x8

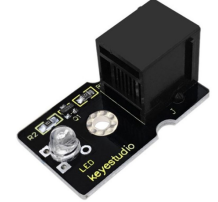

El LED és un actuador. Per tant, el trobarem a l'apartat d'actuadors. Si necessitem programar un temps, haurem d'anar a l'apartat de "Temps".

@ Ap

🕑 🧱 Introducció

ar **[ 1000] mil·lis**e

ar **1000** microseg

da 🚺 1000 ms

Esperar per sempre (fi)

Reiniciar el cronòmetre

ormir 5000 mil·lisegons

Cronòmetre ms -

| Arduino C Blocks 🖡                       | Buscar projectes Projectes                |
|------------------------------------------|-------------------------------------------|
| Blocs • Informac                         | ió 🖉 Arxius 🔁 🎆 Intro lucció              |
| Lògica<br>Control<br>Matemàtiques        | Led D5 Estat ON acto                      |
| Text<br>Variables<br>Llistes<br>Funcions | Led intensitat (PWM) D5 Valor 1128        |
| Entrada/Eixida<br>Temps<br>Multi-Tasking | Relé D5 S Estat ON S                      |
| Port sèrie<br>Bluetooth<br>Sensors       | Emissor IR D3 Protocol RC5 Codi   0 #Bil  |
| Pantalla LCD<br>Pantalla OLED<br>Memòria | Brunzidor D5 Ms ( 500 Hz ( 1000           |
| Rellotge RTC<br>Targeta SD<br>MQTT (IoT) | To (Hz)                                   |
| NeoPixel<br>LedMatrix 8x8                | Brunzidor D5 - Reproduir RTTTL 4 song: 22 |

### PRÀCTICA A01.1:

• Encendre un LED

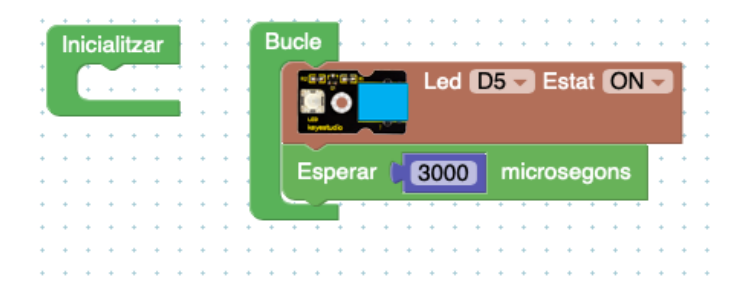

### PRÀCTICA A01.2:

• Encendre un LED, esperar 3 segons i apagar el LED

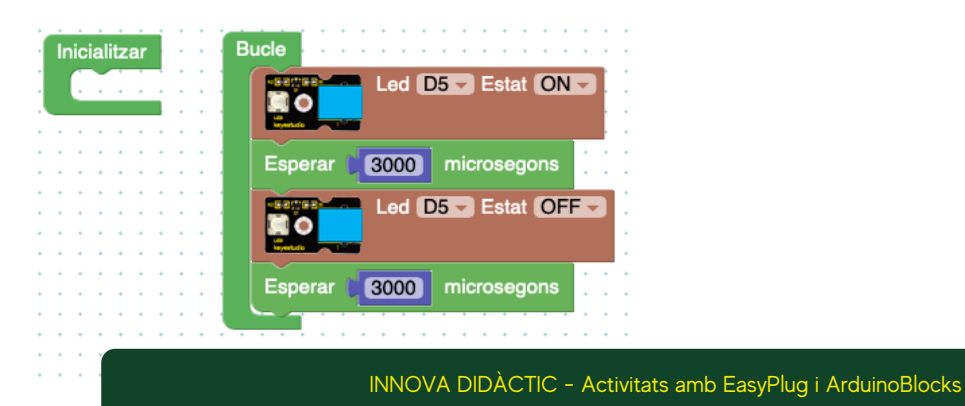

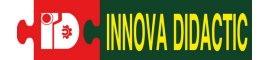

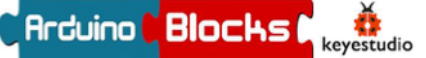

### PRÀCTICA AO1.3:

• Repetir l'acció anterior 5 vegades

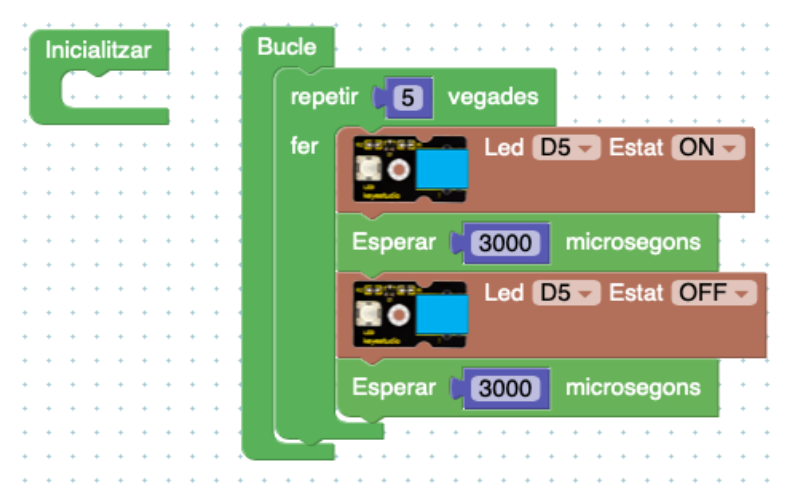

| Arduino 🕻 Blocks 🖡                                                                          | Buscar projectes -                                                    |
|---------------------------------------------------------------------------------------------|-----------------------------------------------------------------------|
| Blocs - O Informac                                                                          | ió 🧷 Arxi <mark>us 🕑 🎆 Introducció</mark>                             |
| Lògica<br>Control<br>Matemàtiques<br>Text<br>Variables<br>Llistes<br>Funcions               | repetir 10 vegades<br>fer<br>repetir mentres • •<br>fer               |
| Entrada/Eixida<br>Temps<br>Multi-Tasking<br>Port sèrie<br>Bluetooth<br>Sensors<br>Actuadors | comptar amb i des de i 0 fins i 9 de a i 1<br>fer<br>Esperar fins que |
| Pantalla LCD                                                                                |                                                                       |

I

### PRÀCTICA AO1.4:

• Repetir l'acció anterior 5 vegades però esperar 1 segon entre repeticions.

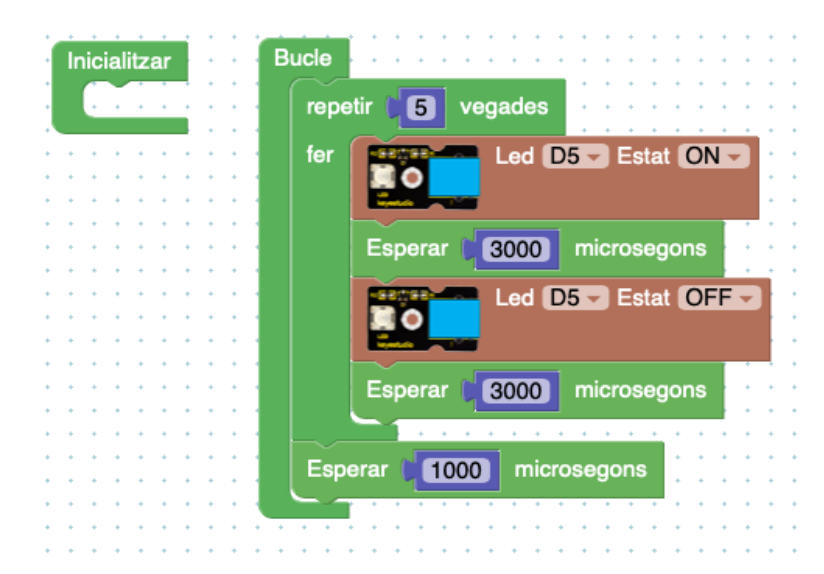

## PRÀCTICA AO1.5:

Connectem dos LEDS a la placa:

- LED 1: D5
- LED 2: D7
  - S'encén LED 1 (D5) esperem 2 segons, s'apaga el LED 1 i s'encén el LED 2 (D7) esperem 2 segons i s'apaga. Aquesta acció es repeteix 3 vegades.

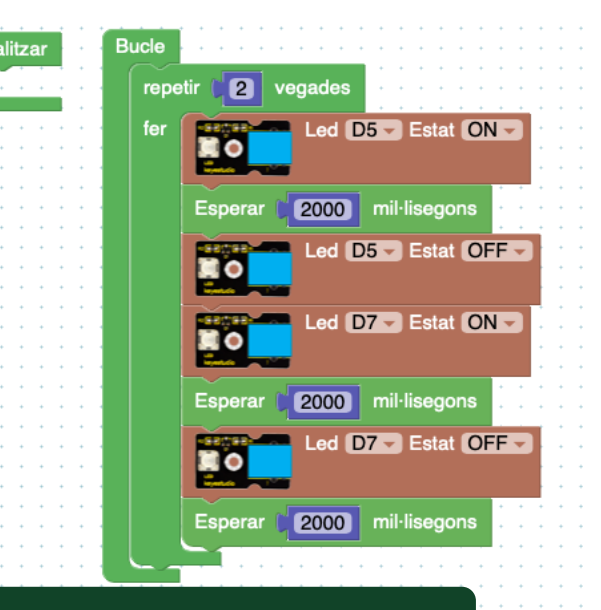

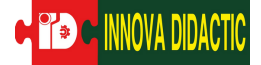

#### A02: Control de la intensitat del LED utilitzant el PWM

Continuant amb l'ús dels LEDs, controlarem la intensitat d'un LED utilitzant el PWM, que significa pulsewith modulation.

Les sortides de voltatge d'Arduino només tenen dos estats: ON-OFF, és a dir, una correspon a una sortida de 5 V (ON) i una de 0 V (OFF). Si només fem ús d'aquestes dues condicions, només podem fer activitats com encendre i apagar un LED. Gràcies al PWM podem programar un rang de valor de 0 a 255 que oscil·la entre els 0 V i els 5 V. D'aquesta manera podem controlar la intensitat d'un LED.

Trobem el bloc de programació a l'apartat d'actuadors:

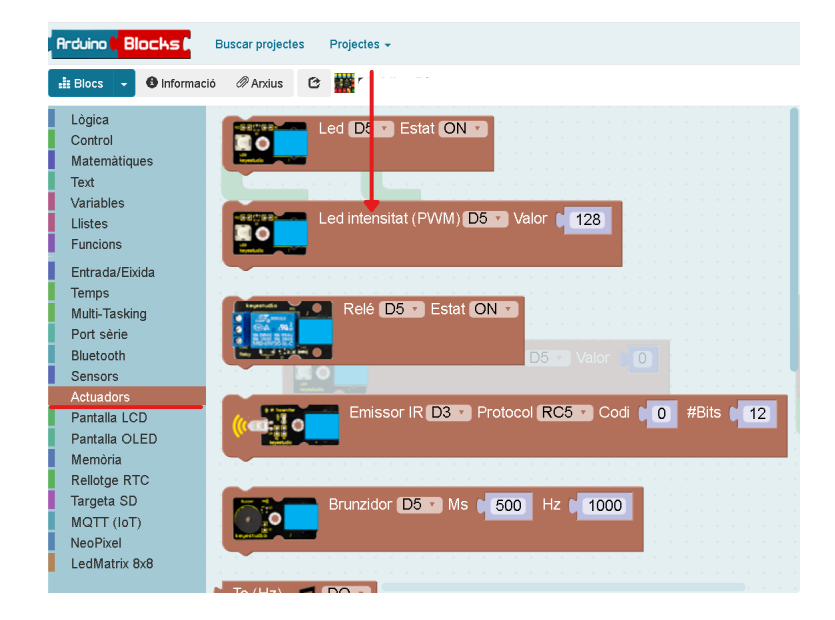

### PRÀCTICA A02.1:

• Programem el LED en valor 255 perquè s'encengui i després d'un segon, s'apagui. És a dir, en valor 0.

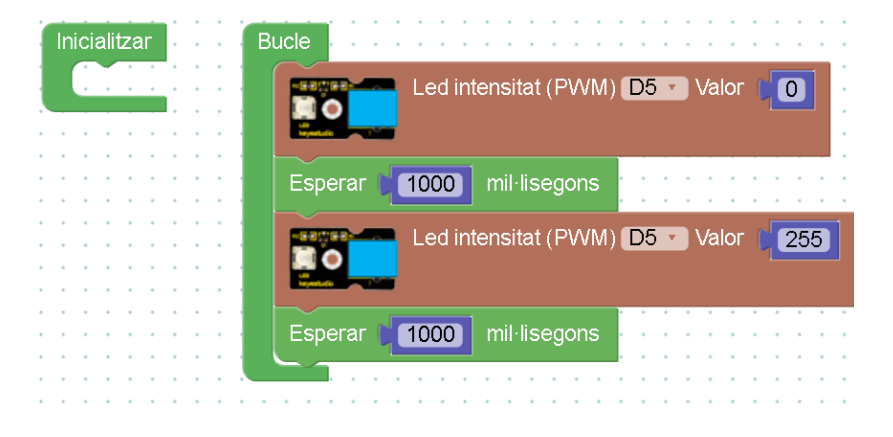

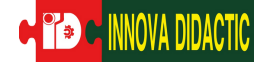

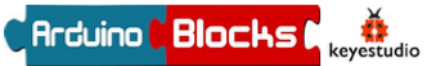

### PRÀCTICA A02.2:

Ara farem que la intensitat del LED canvii.

• Cada 2000 mil·lisegons la intensitat del LED ha de canviar, augmentant de 0 a 100 i 255.

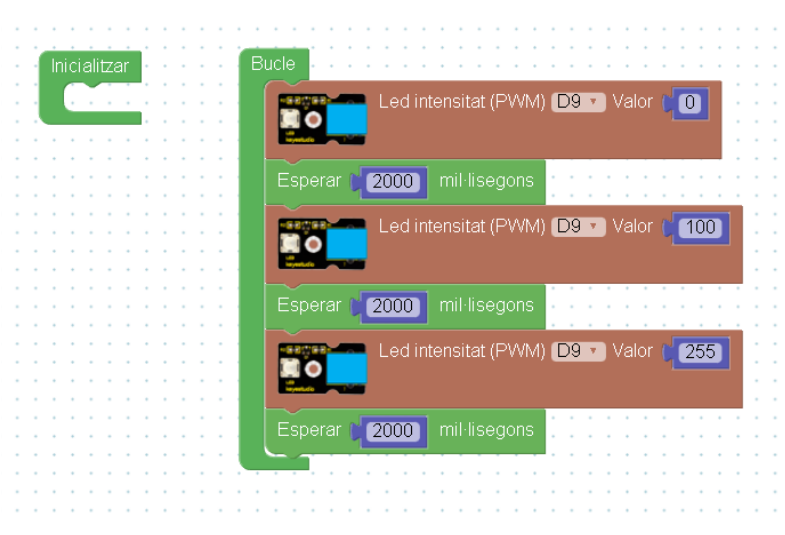

### PRÀCTICA A02.3:

Per a poder programar d'una manera més pràctica i efectiva, podem fer ús del bloc situat a l'apartat de "Control". Aquest permet comptar un determinat número fins a un altre. A la vegada, podem decidir amb quina freqüència, és a dir, cada dos números o cada deu.

| Arduino 🕻 Blocks 🖡                                                                                                    | Buscar projectes Projectes -                                                                                   |
|----------------------------------------------------------------------------------------------------|----------------------------------------------------------------------------------------------------|
| Blocs 🗸 🔁 Informac                                                                                                    | ió 🖉 Arxius 🔁 🇱                                                                                                |
| Lògica<br>Control                                                                                                    | repetir 10 vegades                                                                                             |
| Matemàtiques                                                                                                    | fer Carlos and a second second second second second second second second second second second second second se |
| Variables                                                                                                    | repetir mentres 🔽 📭 .cle                                                                                       |
| Liistes<br>Funcions                                                                                                    | fer comptar amb i des de 🔘 fi                                                                                  |
| Entrada/Eixida<br>Temps                                                                                                    | comptar amb i des de 0 fins 9 de a 1                                                                           |
| Tempe                                                                                                    |                                                                                                    |
| Multi-Tasking                                                                                                    | fer Esperar 500 mil·lisegon                                                                                    |
| Multi-Tasking<br>Port sèrie<br>Bluetooth                                                                                                    | fer Esperar 600 mil-lisegon                                                                                    |
| Multi-Tasking<br>Port sèrie<br>Bluetooth<br>Sensors<br>Actuadors                                                                                                    | fer Esperar 600 mil·lisegon                                                                                    |
| Multi-Tasking<br>Port sèrie<br>Bluetooth<br>Sensors<br>Actuadors<br>Pantalla LCD<br>Pantalla OLED                                                                    | fer Esperar (500) mil ilsegon<br>Esperar (fins ) que                                                           |
| Multi-Tasking<br>Port sèrie<br>Bluetooth<br>Sensors<br>Actuadors<br>Pantalla LCD<br>Pantalla OLED<br>Memòria<br>Bellotae PTC                                         | fer Esperar 600 mil·lisegon                                                                                    |
| Multi-Tasking<br>Port sèrie<br>Bluetooth<br>Sensors<br>Actuadors<br>Pantalla LCD<br>Pantalla OLED<br>Memòria<br>Rellotge RTC<br>Targeta SD                           | fer Esperar 600 mil ilsegon                                                                                    |
| Multi-Tasking<br>Port sèrie<br>Bluetooth<br>Sensors<br>Actuadors<br>Pantalla LCD<br>Pantalla OLED<br>Memòria<br>Rellotge RTC<br>Targeta SD<br>MQTT (IoT)<br>NeoPixel | fer Esperar 600 mil·lisegon                                                                                    |

En aquest bloc hi ha un nou concepte que és molt utilitzat en la programació: **variables**. En aquesta activitat les farem servir de manera molt ràpida, però més endavant seran eines necessàries perquè la nostra programació tingui sentit. Justament, en el nostre bloc s'anomena "i".

• La intensitat del LED ha d'augmentar de 25 en 25, de 0 a 255.

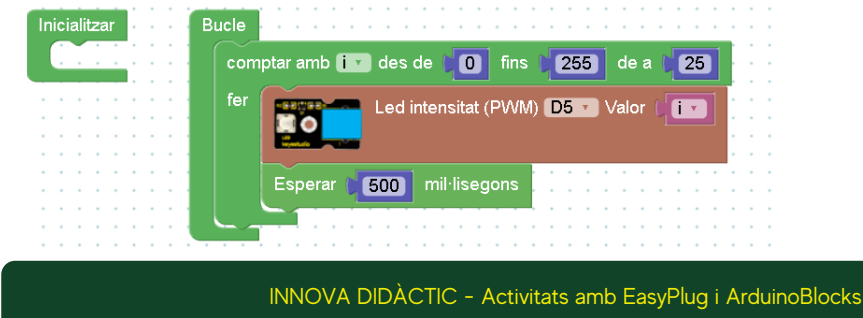

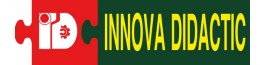

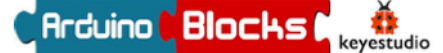

### A03: Encendre un LED amb el pulsador

Continuant amb l'ús de LED, en les següents pràctiques combinarem dos polsadors: el tàctil i el polsador.

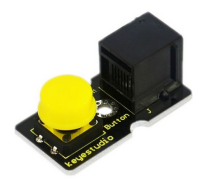

El polsador és un sensor digital, que té dos estats. Quan es pressiona el botó, emet un senyal d'alt nivell, és a dir, 5 V. En canvi, quan es deixa anar el botó, emet un senyal de baix nivell: 0 V.

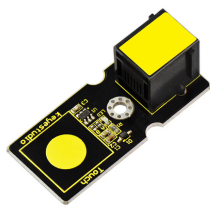

El polsador tàctil és un sensor tàctil, tal com explica el seu nom pot "sentir" el tacte de manera molt sensible.

Els dos polsadors són sensors, per tant, els trobarem a l'apartat "Sensors". En el moment de la programació és molt important tenir en compte a quin port l'hem connectat. Sempre es connecten els ports digitals, però cal programar el número correcte.

| Arduino <mark>Blocks  </mark> Bu                  | scar projectes Projectes 🗸                 | Recursos + | -                        |            |   |
|---------------------------------------------------|--------------------------------------------|------------|--------------------------|------------|---|
| 🟥 Blocs 👻 🔁 Informació                            | 🖉 Arxius 🕑 🎆 Dia 2 Iker Pérez 💿            | n - 🔹      | <ol> <li>Puja</li> </ol> | ≥_ Consola | - |
| Lògica<br>Control<br>Matemàtiques<br>Text         | Potenciòmetre A0 V % V                     |            |                          |            |   |
| Variables                                         | Potenciómetre A6 V % V                     |            |                          |            |   |
| Funcions<br>Entrada/Eixida                        | Polsador D5 ··· s'ha polsat ··· Invertir 🗸 |            |                          |            |   |
| Temps<br>Multi-Tasking<br>Port sèrie<br>Bluetooth | Polsador tàctil D5                         |            |                          |            |   |
| Sensors<br>Actuadors                              | Detector d'obstacles (IR) Pin D5           |            |                          |            |   |
| Pantalla OLED<br>Memòria<br>Rellotge RTC          | Detector de moviment (PIR) D5              |            |                          |            |   |
| Targeta SD<br>MQTT (IoT)<br>NeoPixel              | DHT-11 Temperatura °C · D5 ·               |            |                          |            |   |
| LedMatrix 8x8                                     | DHT-22 Temperatura °C • D5 •               |            |                          |            |   |

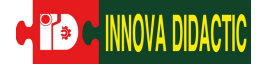

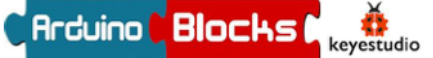

A la vegada també començarem a fer ús de les funcions de "Lògica", com la de condició: "si ... fer". Aquest bloc de programació és un dels pilars fonamentals en el món de la programació, ja que permet avaluar estats, i segons la condició, programar accions.

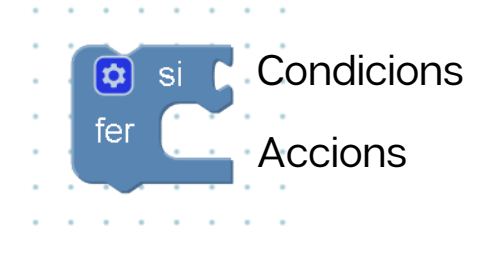

| Arduino 🤇 Blocks 🖡   | Buscal projectes    |
|----------------------|---------------------|
| 🟥 Blocs 👻 😉 Informac | ió 🖉 Arxius 🖸       |
| Lògica               |                     |
| Control              |                     |
| Matemàtiques         |                     |
| Text                 |                     |
| Variables            |                     |
| Llistes              |                     |
| Euncions             |                     |
|                      |                     |
| Entrada/Eixida       |                     |
| Temps                |                     |
| Multi-Tasking        |                     |
| Port sèrie           |                     |
| Bluetooth            | 🜔 no 🕅 🔤 🖉          |
| Sensors              | · · · · · · · · · · |
| Actuadors            | verdader 🔹          |
| Pantalla LCD         |                     |
| Pantalla OLED        | On 🔹                |
| Memòria              | . <mark></mark>     |
| Rellotge RTC         |                     |
| Targeta SD           |                     |
| MQTT (IoT)           |                     |
| NeoPixel             |                     |
| LedMatrix 8x8        |                     |

A l'apartat de condicions es pot introduir factors com: estat dels sensors, comparacions, igualtats, operacions matemàtiques. En canvi, a l'apartat d'accions, podem programar: encendre un LED, enviar missatges a la consola, escriure quelcom a alguna pantalla externa, etc.

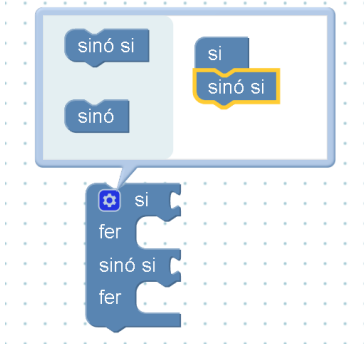

També, es pot ampliar el bloc amb més condicionals. Fent clic al símbol d'engranatge, ens permet dues opcions:

- Sinó (és a dir, totes les accions que siguin diferents de la programada a la primera condició)
- Sinó si (una altra condició diferent de la primera programada)

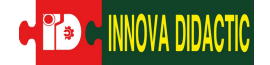

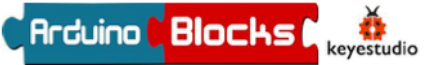

#### PRÀCTICA A03.1:

• Si fem clic al sensor polsador que el LED s'encengui durant 2 segons.

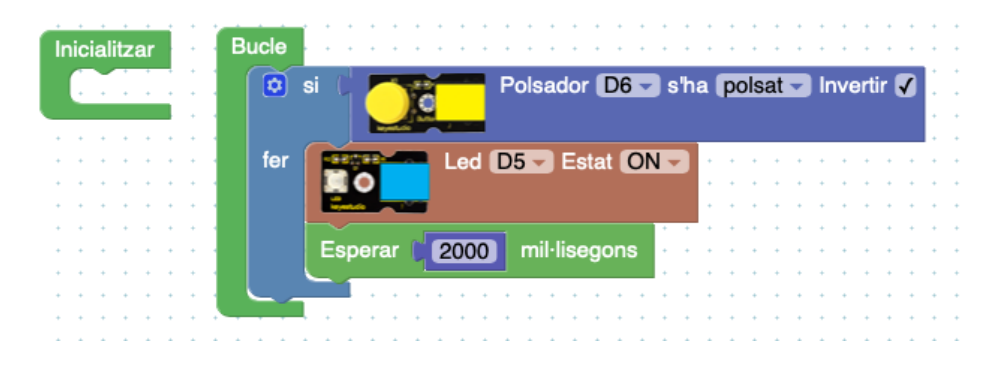

### PRÀCTICA A03.2:

• Si fem clic al sensor polsador tàctil que el LED s'encengui durant 2 segons.

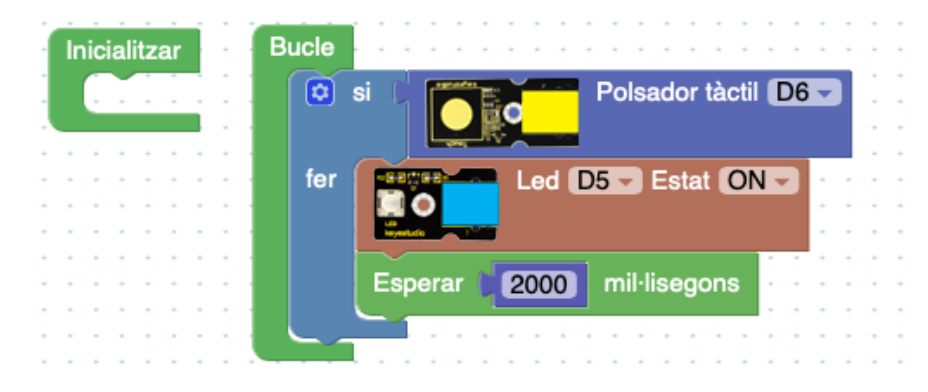

### PRÀCTICA A03.3:

Ara utilitzarem els dos polsadors:

• Si fem clic al polsador tàctil s'encén el LED. En canvi, si fem clic a l'altre polsador, s'apaga.

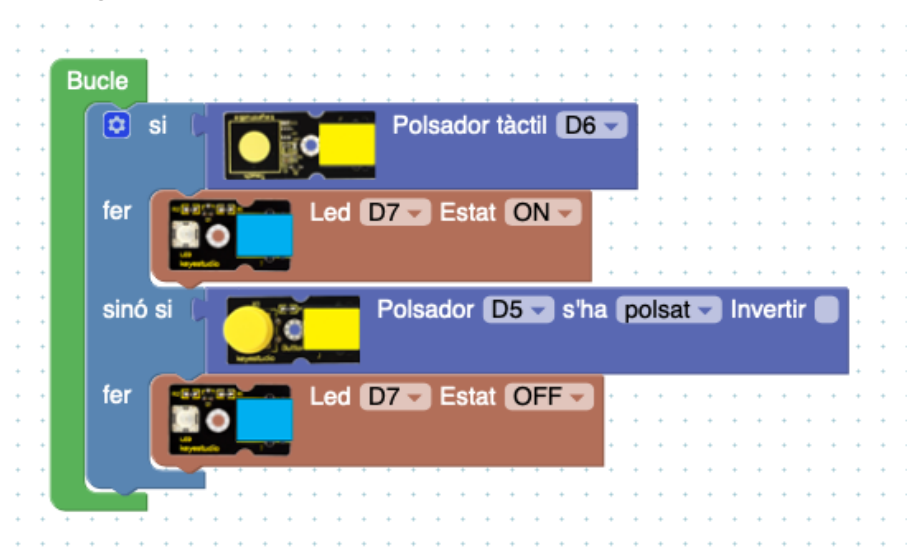

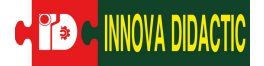

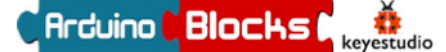

#### A04: Consola

En aquesta pràctica treballarem amb la consola. És una funció del programa ArduinoBlocks que podem programar perquè s'envii informació a la pantalla del nostre ordinador.

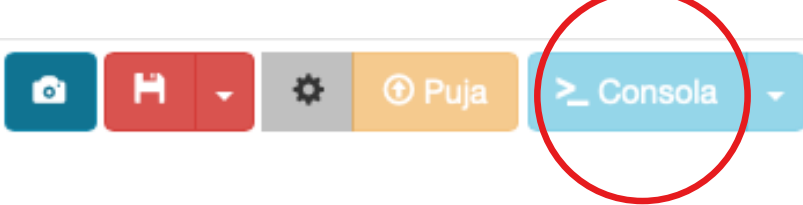

Per a poder "enviar" aquesta informació necessitem inicialitzar el "Port sèrie". Per tant, dins del bloc inicialitzar posarem: "Iniciar Bauds". En aquest cas, per enviar missatges a la consola amb el valor 9600 és suficient.

| Control<br>Vatematingues<br>Foxt<br>Variables<br>Listes<br>Puncions<br>Findad/Exida<br>Femps<br>Auti-Tasking<br>Port sohie<br>Budes<br>Port sohie<br>Budes<br>Port sohie<br>Port sohie<br>Port s                                                                                                    | control   fatematingues   ext   fatiables   listes   uncions   inclassing   control   for savie   lutt-Tasking   control   inclassing   control   inclassing   control   lutt-Tasking   control   inclassing   control   inclassing   control   inclassing   control   inclassing   control   inclassing   control   inclassing   control   inclassing   control   inclassing   control   inclassing   control   inclassing   control   inclassing   control   inclassing   control   inclassing   control   inclassing   inclassing <t< th=""><th>Control   Matematiques   Sext   Sext imeout 1000   Variables   Jistes   Uncions   Intrada/Ekida   Sintrol   Intrada/Ekida   Sintrol   Intrada/Ekida   Sintrol   Intrada/Ekida   Sintrol   Intrada/Ekida   Sintrol   Intrada/Ekida   Sintrol   Intrada/Ekida   Sintrol   Intrada/Ekida   Sintrol   Intrada/Ekida   Sintrol   Intrada/Ekida   Sintrol   Intrada/Ekida   Sintrol   Sintrol   &lt;</th><th>control   Matematiques   ext   fariables   iistes   uncions   iistrada/Eixida   emps   Muthar Taxing   iintrada/Eixida   emps   Nuetoch   iintrada/Eixida   iintrada/Eixida <th>Control<br/>Material Laures Alexand Laures (Control<br/>Alexand Laures (Control<br/>Alexand Laures (Contr</th><th>Lògica</th><th>Iniciar Baude 0600</th><th></th><th></th></th></t<>                                                                                                    | Control   Matematiques   Sext   Sext imeout 1000   Variables   Jistes   Uncions   Intrada/Ekida   Sintrol   Intrada/Ekida   Sintrol   Intrada/Ekida   Sintrol   Intrada/Ekida   Sintrol   Intrada/Ekida   Sintrol   Intrada/Ekida   Sintrol   Intrada/Ekida   Sintrol   Intrada/Ekida   Sintrol   Intrada/Ekida   Sintrol   Intrada/Ekida   Sintrol   Intrada/Ekida   Sintrol   Sintrol   <                                                                                                    | control   Matematiques   ext   fariables   iistes   uncions   iistrada/Eixida   emps   Muthar Taxing   iintrada/Eixida   emps   Nuetoch   iintrada/Eixida   iintrada/Eixida <th>Control<br/>Material Laures Alexand Laures (Control<br/>Alexand Laures (Control<br/>Alexand Laures (Contr</th> <th>Lògica</th> <th>Iniciar Baude 0600</th> <th></th> <th></th>                                                                                                    | Control<br>Material Laures Alexand Laures (Control<br>Alexand Laures (Control<br>Alexand Laures (Contr                                                                                                    | Lògica         | Iniciar Baude 0600                     |                                                 |  |
|----------------------------------------------------------------------------------------------------|----------------------------------------------------------------------------------------------------|----------------------------------------------------------------------------------------------------|----------------------------------------------------------------------------------------------------|----------------------------------------------------------------------------------------------------|----------------|----------------------------------------|-------------------------------------------------|--|
| Matemàtiques<br>Fext<br>Variables<br>Listes<br>Listes | Idelemátiques   ext   irábles   listes   uncions   ntrada/Ekida   emps   Lutt-Tasking   ort sèrie   Nutt-Tasking   ir sèrie   Nutt-Tasking   ir sèrie   ir sèrie   ir sèrie   ir serie   ir serie   ir serie   ir serie   ir serie   ir serie   ir serie   ir serie   ir serie   ir serie   ir serie   ir serie   ir serie   ir serie   ir serie   ir serie   ir serie   ir serie   ir serie   ir serie   ir serie   ir serie   ir serie   ir serie   ir serie   ir serie   ir serie   ir                                                                                                    | Adatematiquess   ixxt   farabless   ixit   Jaitematiquess   ixit   farabless   ixit   ixit<                                                                                                    | Idelemátiques   ext   irábles   Isles   uncions   Fixar timeout (1000)   Isles   initada/Exilda   iemps   Multi-Tasking   rot série   Isles   iemps   Multi-Tasking   rot série   Isles   iemps   Multi-Tasking   iemps   Nuetooth   iemotas   Isles   iemotas   Isles <th>Adamatigues<br/>Got<br/>Aritables<br/>Jales<br/>Unclons<br/>Envier [1]] Cast de linis<br/>Envier byte 10<br/>Dades rebude?<br/>Envier byte 10<br/>Tot said<br/>Rebre byte<br/>Partalla LCD<br/>Aritable CDD<br/>Aritable CDD<br/>A</th> <th>Control</th> <th></th> <th>Bucle</th> <th></th>                                                                                                    | Adamatigues<br>Got<br>Aritables<br>Jales<br>Unclons<br>Envier [1]] Cast de linis<br>Envier byte 10<br>Dades rebude?<br>Envier byte 10<br>Tot said<br>Rebre byte<br>Partalla LCD<br>Aritable CDD<br>Aritable CDD<br>A                                                                                                    | Control        |                                        | Bucle                                           |  |
| Toxt   Variables   Listes   Funcions   Enviar f (1)? (2) Salt de línia   Autil-Tasking   Dort série   Bluetooth   Sensors   Actuadors   Pantalla CLED   Yantalla CLED   Yantalla CLED                                                                                                    | éxt   ariables   listes   uncions   > Enviar @@??   utit-Tasking   > Enviar byte @0   > Dades rebude?   ctuadors   antalla LOD   antalla LOD   antalla LOD   antalla CDE   embráu   lebró ha   elotge RTC   argela SD   QUTT (ioT)   Server text @ Fins salt de línia   argela SD   QUTT (ioT)   edMatrix 8x8   Houter @@?? Valor @0 Esdeveniment al port Serial Esdeveniment al port Serial Esdevenim                                                                                                    | éxt   ariables   isites   uncions   intrada/Exida   amps   fulti-Tasking   intrada/Exida   amps   fulti-Tasking   intrada/Exida   amps   fulti-Tasking   intrada/Exida   amps   fulti-Tasking   intrada/Exida   amps   fulti-Tasking   intrada/Exida   intrada/Exida   amps   intrada/Exida   intrada/Exida   intrada/E                                                                                                    | éxt   fariables   fariables   listes   funcions   intrada/Exida   emps   fulti-Tasking   intrada/Exida   intrada/Exida                                                                                                    | Kot P Faxr timoot 1 000   Jatabes P   Jatabes P   StradavExida P   Forsaria P   StradavExida P   IstradavExida P   IstradavExida P   IstradavExida P   IstradavExida P   IstradavExida P   IstradavExida P   IstradavExida P   IstradavExida P   IstradavExida P   IstradavExida P   IstradavExida P   IstradavExida P   IstradavExida P   IstradavExida IstradavExida   IstradavExida IstradavExida                                                                                                    | Matemàtiques   |                                        |                                                 |  |
| Variables       Listes         Listes       > Enviar @ 2 v Salt de línia         Entrada/Eixida       > Enviar byte 0         Port sèrie       > Dades rebudes?         Suetooth       > Dades rebudes?         Pantalla CLD       > Robre text ♥ Fins salt de línia         Pantalla CLD       > Robre text ♥ Fins salt de línia         Pantalla CLD       > Robre text ♥ Fins salt de línia         Pantalla CLD       > Robre text ♥ Fins salt de línia         Pantalla CLD       > Robre text ♥ Fins salt de línia         Pantalla CLD       > Robre text ♥ Fins salt de línia         Pantalla CLD       > Robre text ♥ Fins salt de línia         Pantalla CLD       > Robre text ♥ Fins salt de línia         Pantalla CLD       > Robre text ♥ Fins salt de línia         Pantalla CLD       > Robre text ♥ Fins salt de línia         Pantalla CLD       > Robre text ♥ Fins salt de línia         Pantalla CLD       > Robre text ♥ Fins salt de línia         Pantalla CLD       > Robre text ♥ Fins salt de línia         Pantalla CLD       > Robre text ♥ Fins salt de línia         Pantalla CLD       > Robre text ♥ Fins text ♥ Fins text ♥ Fins text ♥ Fins text ♥ Fins text ♥ Fins text ♥ Fins text ♥ Fins text ♥ Fins text ♥ Fins text ♥ Fins text ♥ Fins text ♥ Fins text ♥ Fins text ♥ Fins text ♥ Fins text ♥ Fins text ♥ Fins text ♥ Fins text ♥ Fins text ♥ Fins                                                                                                    | tariables   listes   uncions   tintrada/Exida   emps   tulti-Tasking   ior sahie   ior sahie                                                                                                    | farlables   Jistes   functions   intrada/Ekida   émps   fulti-Tasking   oris shife   ituetooth   ienosis   ituetooth   ienosis   iantalla LOED   fantalia LOED   fantalia LOED   fantalia LOED   iantalia LOED   iantalia                                                                                                    | dariables   listes   uncions   intrada/Ekikda   emps   kuktoth   istes   intrada/Ekikda   emps   kuktoth   isensors   cickdadors   iantalla LOED   lembria   lembria   leilotge TrC   argeta SD   NOTT (ioT)   leoPkxel   edMatrix 8x8   Plotter ##172 Valor #0                                                                                                    | Adriables<br>Surcions<br>Envier by/0 [0]<br>Envier by/0 [0]<br>En                                                                                                    | Text           | Fixar timeout ( 1000                   |                                                 |  |
| Listes Funcions Entrada/Exida Femps Vulti-Tasking Port sèrie Budratrix 8x8 Fabre text  Fins salt de línia Fabre text  Fins salt de línia Fins salt de línia Fins Salt de línia Fins Salt de línia Fins Salt                                                                                                    | listes<br>uncions<br>intrada/Eikida<br>emps<br>fulti-Tasking<br>intrada/Eikida<br>emps<br>fulti-Tasking<br>i Enviar byte ↓0<br>i Dades rebudes?<br>i Dades rebudes?<br>i Dades rebudes?<br>i Dades rebudes?<br>i Rebro text ♥ Fins salt de línia<br>antalla LCD<br>temòria<br>eilotge RTC<br>argeta SD<br>tQTT (ioT)<br>eoPixel<br>edMatrix Bx8<br>i Mitter IIII Port Serial<br>i Mitter IIIII Port Serial<br>i Mitter IIIIIIIIIIIIIIIIIIIIIIIIIIIIIIIIIII                                                                                                    | Jistes<br>iuncions<br>intrada/Eikida<br>ienps<br>futii-Tasking<br>iori shie<br>ikuetooth<br>iensors<br>icuadors<br>tantalla LOD<br>tantalla LOD<br>tantalla LOD<br>tantalla LOD<br>tantalla LOD<br>tantalla LOE<br>tantalla LOE<br>tan | listes<br>uncions<br>p≥ Enviar (ff 22 ( Salt de linia<br>p) Enviar byte 10<br>bensors<br>uctuadors<br>rantalia CLED<br>fembria<br>teleloge RTC<br>argeta SD<br>AQTT (IoT)<br>leoPixel<br>edMatrix 8x8<br>Metro text ( Fins salt de línia<br>teleloge RTC<br>argeta SD<br>AQTT (IoT)<br>leoPixel<br>edMatrix 8x8                                                                                                    | Jisles<br>Anda/Exkda<br>Enkada/Exkda<br>Enkada/Exkda<br>Enkada/Exkda<br>Enkada/Exkda<br>Enkada/Exkda<br>Enkada/Exkda<br>Enkada (Exkda<br>Enkada (Exkda<br>Exchain a CDD<br>And Ta (LDD<br>And Ta (LDD                                                                                                    | Variables      |                                        |                                                 |  |
| Sunctions   Entrada/Exida   Temps   Vulti-Tasking   Port série   Bluetooth   Sensors   Actuadors   Pantalla LCD   Pantalla CLED   Pantalla CLED   Aemòria   Rebre toxt ( Fins salt de línia   Pantalla CLED   Aemòria   Rebre toxt ( Fins salt de línia   Pantalla CLED   Aemòria   Ballotto RTC   largeta SD   AQTT (loT)   eoPixel   Esdeveniment al port Serial   Esdeveniment al port Serial   Esdeveniment al port Serial   Esdeveniment al port Serial                                                                                                    | uncions Enviar @ @ 2 V Salt de línia   emps   ulut-Tasking   ort sàrie   ilutetooth   ensors   cicuadors   antalla LCD   antalla LCD   Endorse byte   Badrats: @00.0   Connectr   Badrats: @00.0   Connectr   Badrats: @00.0   Connectr   Badrats: @00.0   Connectr   Badrats: @00.0   Connectr   Badrats: @00.0   Connectr   Badrats: @00.0   Envier                                                                                                    | Juncions Enviar 0 44 22 V Salt de línia   Sintrada/Ekida   emps   Auti-Tasking   Juit-Tasking   Juit-Tasking  <                                                                                                    | juncions > Enviar @ @ ?? 《 Salt de línia   emps   kult-Tasking   i> Enviar byte 0   i> Enviar byte 0   i> Enviar byte 10   i> Dades rebudes?   kultoth   iensors   kultoth   iensors   kultoth <t< th=""><th>Surcions<br/>Entrada Elizidada<br/>emps<br/>Aulti-Tasking<br/>Port ebude<br/>Surcional<br/>Multi-Tasking<br/>Port ebude<br/>Surcional<br/>Multi-Tasking<br/>Port ebudes?<br/>Multi-Tasking<br/>Port ebudes?<br/>Multi-Tasking<br/>Port ebudes?<br/>Port ebudes?</th><th>Llistes</th><th></th><th></th><th></th></t<>                                                                                                    | Surcions<br>Entrada Elizidada<br>emps<br>Aulti-Tasking<br>Port ebude<br>Surcional<br>Multi-Tasking<br>Port ebude<br>Surcional<br>Multi-Tasking<br>Port ebudes?<br>Multi-Tasking<br>Port ebudes?<br>Multi-Tasking<br>Port ebudes?<br>Port ebudes?                                                                                                    | Llistes        |                                        |                                                 |  |
| Entrada/Eixida<br>Femps<br>Multi-Tasking<br>Port sòrie<br>Suetooth<br>Sensors<br>Actuadors<br>Pantalla LCD<br>Pantalla OLED<br>Vemòria<br>Rebre toxt I Fins salt de línia<br>Pantalla OLED<br>Vemòria<br>Rebre byte<br>Rebre byte<br>Rebre byte<br>Rebre byte<br>Rebre own número I Fins salt de línia<br>Rebre internet al port Serial<br>Edeveniment al port Serial<br>Plotter I I I I I I I I I I I I I I I I I I I                                                                                                    | intrada/Elxida   emps   Auti-Tasking   for skrine   Auteototh   ensors   ctuadors   antalla LCD   antalla LCD   antalla LCD   antalla LCD   antalla LCD   antalla LCD   antalla LCD   artalla LCD   antalla LCD   antalla CDD   antalla CDD   a                                                                                                    | Auti-Tackking   Orts Serie   Nuetoch   iensors   cctuadors   antalla CDD   antalla CDD   tellolge RTC   argeta SD   tQTT (IoT)   eoPixel   Esdeveniment al port Seria   Esdeveniment al port Seria   Esdeveniment al port Seria   Esdeveniment al port Seria   Esdeveniment al port Seria                                                                                                    | intrada/Eixida   emps   emps   intrada/Eixida   emps   intrada/Eixida   intrada/Eixida                                                                                                    | Antradar   Bringa   Auti-Tasking   Auti-Tasking   Buetooth   isoros   (cluados rebudes?   isoros   (cluados rebudes?   isoros   (cluados rebudes?   isoros   (cluados rebudes?   isoros   (cluados rebudes?   isoros   isoros   (cluados rebudes?   isoros   (cluados rebudes?   isoros   (cluados rebudes?   isoros   isoros   (cluados rebudes?   isoros   isoros   (cluados rebudes?   isoros   isoros   (cluados rebudes?   isoros   isoros   (cluados rebudes?   isoros   isoros   <                                                                                                    | Funcions       | Enviar 🕻 🥨 🖓 Salt de línia             |                                                 |  |
| Temps   Multi-Tasking   Port sèrie   Suetooth   Sensors   Actuadors   Pantalla LCD   Pantalla OLED   Vemòria   Rebre text < Fins salt de línia                                                                                                    | emps   full-Tasking   fort spire   tort spire   ival-tasking   ival-tasking   i                                                                                                    | emps   kulti-Tasking   Port sèrie   Nuetooth   iensors   cutuadors   antalla CLED   embria   tellotge RTC   argeta SD   IQTT (IoT)   eoPixel   eoPixel   edMatrix 8x8     Edoveniment al port Sorial     ArduinoBlocks :: Consola sèrie     Baudrate: @000   Connect# Nets#                                                                                                    | emps   hult-Tasking   hult-Tasking   hult-Tasking   hult-Tasking   hult-Tasking   is Enviar byte 10   is Dades rebudes?   is Dades rebudes?   is Rebre text ? Fins salt de línia   is Rebre text ? Fins salt de línia                                                                                                    | Genps   Aulti-Tasking   Suetoch   Sensors   Sculadors   antalla LOD   Antil-Tasking   ************************************                                                                                                    | Entrada/Eixida |                                        |                                                 |  |
| Wulti-Tasking   Port série   Sluetooth   Sensors   Actuadors   Pantalla LCD   Pantalla OLED   Vemória   Reliotge RTC   largeta SD   AOTT (IoT)   VeoPixel   Esdeveniment al port Serial   Esdeveniment al port Serial   Esdeveniment al port Serial   Esdeveniment al port Serial   Esdeveniment al port Serial   Esdeveniment al port Serial   Esdeveniment al port Serial                                                                                                    | Auti-Tasking   Vint sèrie   Nuetodh   ensors   cictadors   antalla LCD   antalla OLED   leelotge RTC   argeta SD   QTT (IoT)   eoPixel   edMatrix 8x8     Edeveniment al port Serial     Baudrate: 900 Connectar Deconnectar Nuetgar     Image: State State Stat                                                                                                    | Auti-Tasking   Vort série   Bluetooth   Gensors   ictuadors   antalla LCD   Pantalla OLED   demòria   lelologe RTC   argeta SD   NQTT (loT)   leoPixel   edMatrix 8x8     Plotter I I I I I I I I I I I I I I I I I I I                                                                                                    | Autti-Tasking   ivit serie   siluetooth   isensors   suctuadors   antalla CLED   eemoria   tellotge RTC   argeta SD   AQTT (loT)   loePixel   Bebre com número i Fins salt de línia   Edebrativa Stratalia   Dodes rebudes?                                                                                                    | Aut-Fasking<br>Port saking<br>Port saking<br>Port                                                                                                    | Temps          |                                        |                                                 |  |
| Port sèrie   Bluetooth   Sensors   Actuadors   Pantalla LCD   Pantalla OLED   Memòria   Relore text () Fins salt de línia   Partalla OLED   Memòria   Relore text () Fins salt de línia   ArduinoBlocks :: Consola sèrie   soPrixel   LedMatrix 8x8     Esdeveniment al port Serial     Baudrati:: 0000   Connectar Desconnactar Netajar     Image: Soprise in the serial                                                                                                    | Ivertooth   idensors   cituadors   antalla LCD   iantalla CLED   femòria   tellotge RTC   argeta SD   QUTT (loT)   eoPixel   edMatrix 8x8                                                                                                    | Nutetooth   Stensors   actuadors   antalla LCD   tantalla OLED   femòria   lellolge RTC   argeta SD   (OTT (IoT)   leoPixel   edMatrix 8x8                                                                                                    | Industorial   Nuetorial   Rebre text © Fins salt de línia   Pantalla CDD   Aratalla CDD   Aratall                                                                                                    | Port saria   Sluetodh   Sensors   Ketuadors   Pantala LOD   Antala LOD   Antala LOD   Arantala CLED   Aemòria   Sellotge RTC   argeta SD   ACTT (IoT)   Leodeveniment al port Serial   Esdeveniment al port Serial                                                                                                    | Multi-Tasking  | Enviar byte 0                          |                                                 |  |
| Sluetooth<br>Sensors<br>Actuadors<br>Pantalla CLD<br>Pantalla CLD<br>Pantalla CLD<br>Memòria<br>Reliotge RTC<br>Iargeta SD<br>AQTT (IoT)<br>NoPTixel<br>edMatrix 8x8<br>Esdeveniment al port Serial<br>                                                                                                    | siluetooth   sensors   scuadors   anatalla CCD   tantalla CLD   tantalla CLD   temòria   tantalla CLD   temòria   temòria   temòria   temòria   temòria   temòria   temòria   temòria   temòria   temòria   temòria   temòria   temòria   temòria   temòria   temòria   temòria   temòria   temòria   temòria   temòria   temòria   temòria   temòria   temòria   temòria   temòria <tr< td=""><td>Bluetooth<br/>Gensors<br/>kuctuadors<br/>anatalla OLED<br/>Arantalla OLED<br/>Arantalla OLED</td><td>Huetooth<br/>iersors<br/>iccuadors<br/>anatalla CCD<br/>Pantalla CCD<br/>Pantalla CCD<br/>Rebre byte<br/>Rebre byte<br/>i E Rebre byte<br/>i E Rebre om número i Fins salt de línia<br/>Rebre om número i Fins salt de línia<br/>Rebre com número i Fins salt de línia<br/>Rebre om número i Fins salt de línia<br/>Rebre om número i Fins salt d</td><td>Bluetoch<br/>Sensors<br/>Kukudors<br/>antalla CD<br/>Pantalla CDED<br/>femòria<br/>Belotge RTC<br/>argeta SD<br/>ACTT (IoT)<br/>LeoPixel<br/>edMatrix 8x8<br/>Esdeveniment al port Saria<br/>Esdeveniment al port Saria<br/>Esdeveniment al</td><td>Port sèrie</td><td></td><td></td><td></td></tr<> | Bluetooth<br>Gensors<br>kuctuadors<br>anatalla OLED<br>Arantalla OLED<br>Arantalla OLED                                          | Huetooth<br>iersors<br>iccuadors<br>anatalla CCD<br>Pantalla CCD<br>Pantalla CCD<br>Rebre byte<br>Rebre byte<br>i E Rebre byte<br>i E Rebre om número i Fins salt de línia<br>Rebre om número i Fins salt de línia<br>Rebre com número i Fins salt de línia<br>Rebre om número i Fins salt de línia<br>Rebre om número i Fins salt d                                                                                                    | Bluetoch<br>Sensors<br>Kukudors<br>antalla CD<br>Pantalla CDED<br>femòria<br>Belotge RTC<br>argeta SD<br>ACTT (IoT)<br>LeoPixel<br>edMatrix 8x8<br>Esdeveniment al port Saria<br>Esdeveniment al port Saria<br>Esdeveniment al                                                                                                    | Port sèrie     |                                        |                                                 |  |
| Sensors   Actuadors   Pantalla LCD   Pantalla LCD   Vemòria   Rellotge RTC   arageta SD   AQTT (IoT)   véoPixel   Esdeveniment al port Serial   Baudrate: escol © Connectar Desconnectar Netsjar   Esdeveniment al port Serial   Baudrate: escol © Connectar Desconnectar Netsjar                                                                                                    | iensors<br>icctuadors<br>Partalla LCD<br>iantalla OLED<br>temòria<br>lellolge RTC<br>argeta SD<br>tQTT (loT)<br>eoPixel<br>edMatrix 8x8<br>Piotter title 2 Valor to<br>Piotter title 2 Valor to<br>Pio                                                                                                    | Sensors<br>kctuadors<br>Pantalla LCD<br>Aratalla LCD<br>Aratalla DLED<br>Memòria<br>tellotge RTC<br>argeta SD<br>NQTT (IoT)<br>edMatrix 8x8<br>Esdeveniment al port Serial<br>Esdeveniment al port Serial<br>Esdevenim                                                                                                    | iensors<br>uctuators<br>Pantala LCD<br>Vantalia OLED<br>femòria<br>Atalia OLED<br>femòria<br>Atalia OLED<br>femòria<br>Atalia OLED<br>femòria<br>Atalia OLED<br>femòria<br>Atalia OLED<br>femòria<br>I E Rebre text I Fins salt de línia<br>Fins salt de línia<br>Esdeveniment al port Serial<br>Esdeveniment al port Serial<br>Esdeveniment al port Ser                                                                                                    | Sensors Image: Sensors   Actuadors   Pantalla CDD   Pantalla CDD   Pantalla CDD   Aembria   Rebre byte   argela SD   ACTT (IoT)   LeoPixel   Leddweniment al port Serial   LeoMatrix 8x8                                                                                                    | Bluetooth      | Dades rebudes?                         |                                                 |  |
| Actuadors Pantalia LCD Pantalia OLED Pantalia OLED Pantali                                                                                                    | Aratalla LCD   Aratalla LCD   temòria   temòria   tellolge RTC   argeta SD   tQTT (loT)   teoPixel   edMatrix 8x8                                                                                                    | Variatila CLCD   Pantalia CLED   Pantalia CLED   Pantalia CLED   Rebre text V Fins salt de línia   Natiria SD   NOTT (oT)   IcoPixel   Baudrate: soci Connector Desconnector Notegor   Esdeveniment al port Sorial   Baudrate: soci Connector Desconnector Notegor                                                                                                    | Antalia CLED   Pantalia CLED   Rebre text V Fins salt de línia   Rebre byte   Rebre om número V Fins salt de línia   ArduinoBlocks :: Consola sèrie   Baudrate: 9000 Connector Desconnector Netes   Esdeveniment al port Serial   Esdeveniment al port Serial   Esdeveniment al port Serial                                                                                                    | Actuadors   Pantalia LCD   Arantalia LCD   Arantalia LCD   Arantalia LCD   Arantalia LCD   Arantalia LCD   Argeta SD   ACTT (IoT)   LeoPixel   Eddeveniment al port Serial   Eddeveniment al port Serial   Eddeveniment al port Serial                                                                                                    | Sensors        |                                        |                                                 |  |
| Pantalla LCD<br>Pantalla QLED<br>Vemoria<br>Relotge RTC<br>Targeta SD<br>VQTT (IoT)<br>NeoPixel<br>LedMatrix 8x8<br>Pioter € 44                                                                                                    | Pantalla LCD   Yantalla LCD   Arantalla LCD   Memòria   Jardalla CLED   Memòria   Jardalla CLED   ArduinoBlocks :: Consola sèrie   Baudrate: @00 @ Corrects' Desconnectsr Netejer   Esdeveniment al port Serial @   Esdeveniment al port Serial @   Esdeveniment al port Serial @   Esdeveniment al port Serial @   Esdeveniment al port Serial @                                                                                                    | Pantalla LCD<br>Pantalla OLED<br>Aemòria<br>telologe RTC<br>argeta SD<br>NOTT (IoT)<br>teoPixel<br>edMatrix 8x8<br>Ptotter text V Fins salt de línia<br>Esdeveniment al port Sorial<br>Esdeveniment al port Sorial                                                                                                    | Pantalia LCD   Arantalia LCD   Arantalia LCD   Baudrate:   Baudrate:   Baudrate:   Baudrate:   Baudrate:   Baudrate:   Baudrate:   Baudrate:   Baudrate:   Baudrate:   Baudrate:   Baudrate:   Baudrate:   Baudrate:   Baudrate:   Baudrate:   Baudrate:   Baudrate:   Baudrate:   Baudrate:   Baudrate:   Baudrate: <td>Pantala CLED<br/>Pantala CLED<br/>Aemotia<br/>Reliotge RTC<br/>argeta SD<br/>AQTT (IoT)<br/>leoPixel<br/>edMatrix 8x8<br/>Plotter • &lt; 2 Valor • 0<br/>Valor • 0<br/>Va</td> <td>Actuadors</td> <td></td> <td></td> <td></td> | Pantala CLED<br>Pantala CLED<br>Aemotia<br>Reliotge RTC<br>argeta SD<br>AQTT (IoT)<br>leoPixel<br>edMatrix 8x8<br>Plotter • < 2 Valor • 0<br>Valor • 0<br>Va | Actuadors      |                                        |                                                 |  |
| Pantalla OLED<br>Vemòria<br>Rellotge RTC<br>Iargeta SD<br>VGTT (IGT)<br>VeoPixel<br>LedMatrix 8x8<br>Esdeveniment al port Serial ■<br>Pioter \$6000 Connector Desconnector Nete ar<br>■ Envior<br>Pioter \$6000 Connector Desconnector Nete ar                                                                                                    | Arantalia OLED<br>Memòria<br>leloltge RTC<br>argeta SD<br>VQTT (IoT)<br>leoPixel<br>edMatrix 8x8<br>Esdeveniment al port Serial<br>Esdeveniment al port Serial                                                                                                    | Pantalla OLED<br>Aemòria<br>Rellotge RTC<br>argeta SD<br>(NTT (IoT))<br>leoPixel<br>edMatrix 8x8<br>Plotter t t 22 Valor t 0<br>Plotter t 1 22 Valor t 0                                                                                                    | Arantalia OLED<br>Memòria<br>telologe RTC<br>arageta SD<br>AQTT (IoT)<br>leoPixel<br>edMatrix 8x8<br>Esdeveniment al port Serial ■<br>Esdeveniment al port Serial ■<br>Esdev                                                                                                    | Pantalla OLED   Ademòria   Belologe RTC   fargeta SD   AQTT (IoT)   ieoPixel   Esdeveniment al port Serial   Esdeveniment al port Serial   Esdeveniment al port Serial                                                                                                    | Pantalla LCD   | 🗧 🚬 Rebre text 🖌 Fins salt de línia    |                                                 |  |
| Memoria       Relioting RTC         Relioting RTC       Fargeta SD         VOTT (IoT)       Rebre com número V Fins salt de línia         VeoPixel       Rebre com número V Fins salt de línia         LedMatrix 8x8       Rebre com número V Fins salt de línia         Picoter Veoronactar       Netejer         Image: Second Commentary Desconnactar       Netejer         Image: Second Commentary Desconnactary       Netejer         Image: Picoter Veoronactary       Velor Velor         Image: Picoter Veoronactary       Velor         Image: Picoter Veoronactary       Velor         Image: Picoter Veoronactary       Velor         Image: Picoter Veoronactary       Velor         Image: Picoter Veoronactary       Velor         Image: Picoter Veoronactary       Velor         Image: Picoter Veoronactary       Velor         Image: Picoter Veoronactary       Velor         Image: Picoter Veoronactary       Velor         Image: Picoter Veoronactary       Velor         Image: Picoter Veoronactary       Velor         Image: Picoter Veoronactary       Velor         Image: Picoter Veoronactary       Velor         Image: Picoter Veoronactary       Velor         Image: Picotery       Velor                                                                                                    | feemória       Rebro byte         kellolge RTC       argeta SD         QOTT (loT)       Rebre com número Fins salt de línia         leoPixel       Baudrate: eco Connectar Desconnectar Netejar         edMatrix 8x8       Esdeveniment al port Serial         Notar (lot (lot (lot (lot (lot (lot (lot (lot                                                                                                    | Ademoria       Rebre byte         Atelliotge RTC       argeta SD         AGUTT (IoT)       Rebre com número I Fins sait de línia         IeoPixel       Esdeveniment al port Serial         Baudrate:       0         Image: State State                                                                                                    | femoria   heliologe RTC   argeta SD   ArgunoBlocks :: Consola sèrie   leoPixel   edMatrix 8x8     Esdeveniment al port Serial     Baudrate: 900 Connectar Desconnectar Netejar     Baudrate: 900 Connectar Desconnectar Netejar                                                                                                    | Ademoria   Relotes BTC   Arargeta SD   AQTT (IoT)   Isedeveniment al port Serial   Baudrate: 0000 Connector Desconnector Number   Isedeveniment al port Serial   Baudrate: 0000 Connector Desconnector Number                                                                                                    | Pantalla OLED  | a second a second second second second |                                                 |  |
| Reliotge RTC<br>Targeta SD<br>MQTT (IoT)<br>NeoPixel<br>LedMatrix 8x8<br>Rebre com número 🏹 Fins sait de línia<br>LedMatrix 8x8<br>Rebre com número 🏹 Fins sait de línia<br>Baudrate: 0000 Connectar Desconnectar Netejar<br>Esdeveniment al port Serial<br>Plotter 🕯 27 Valor 🛊 0                                                                                                    | lellotge RTC<br>argeta SD<br>(DTT (IoT)<br>leoPixel<br>edMatrix 8x8                                                                                                    | Relologe RTC<br>argeta SD<br>ACTT (IoT)<br>eoPixel<br>edMatrix 8x8<br>Esdeveniment al port Serial<br>Esdeveniment al port Serial<br>Esdeveniment                                                                                                    | tellolge RTC<br>argeta SD<br>AQTT (loT)<br>leoPixel<br>eedMatrix 8x8<br>Esdeveniment al port Serial ■<br>Every Plotter t view 22 Valor to 0                                                                                                    | Adlonge RTC<br>Fargeta SD<br>AdQTT (IoT)<br>keoPixel<br>adMatrix 8x8<br>Esdeveniment al port Serial<br>Esdeveniment al port Serial<br>Baudrate: 9900 Connector Desconnector Neriour<br>Plotter Constant Desconnector Neriour<br>Plotter Constant Desconnector Neriour<br>Plotter Constant Desconnector Neriour<br>Plotter Constant Desconnector Neriour<br>Plotter Constant Desconnector Neriour<br>Plotter Constant Desconnector Neriour<br>Plotter Constant Desconnector Neriour<br>Constant Desconnector Neriour<br>Constant Desconnector Ner                                                                                                    | Memòria        | 🕻 🗩 Rebre byte                         |                                                 |  |
| Iargeta SD       Rebre com número V Fins salt de línia       ArduinoBlocks :: Consola sèrie         NeoPixel       Esdeveniment al port Serial       Baudrate: esco V Connectar Desconnectar Netsjar         Esdeveniment al port Serial       Baudrate: esco V Connectar Desconnectar Netsjar         Pioter Valor Valor Volor       Enviar                                                                                                    | ArduinoBlocks :: Consola sèrie     IcoPixel     edMatrix 8x8     Esdeveniment al port Serial     Baudrate: ecol @ Connectar Desconnectar Netejar     Iconnectar Desconnectar Netejar                                                                                                    | argeta SD<br>AQTT (IoT)<br>edMatrix 8x8<br>Edeveniment al port Serial ■<br>Esdeveniment al port Serial ■<br>Es                                                                                        | ArduinoBlocks :: Consola sèrie     Baudrate: 9000 Connectar Desconnectar Netejar     Esdeveniment al port Serial     Baudrate: 9000 Connectar Desconnectar Netejar     Baudrate: 9000 Connectar Desconnectar Netejar                                                                                                    | Argeta SD<br>AQTT (IoT)<br>NeoPixel<br>edMatrix 8x8<br>Esdeveniment al port Serial<br>Esdeveniment al port Serial<br>Esdeveniment al                                                                                                    | Rellotge RTC   |                                        |                                                 |  |
| VGTT (IGT)<br>NeoPixel<br>LedMatrix 8x8<br>Esdeveniment al port Serial<br>Plotter \$ 44 Dir \$ 100 Dir \$ 200 Connectar Desconnectar Netsjar<br>Esviar<br>Plotter \$ 44 Dir \$ 200 Connectar Desconnectar Netsjar                                                                                                    | Adulti della connectar la port Serial Baudrate: soci Connectar Desconnectar Netejar  Esdeveniment al port Serial  Plotter  Valor  0                                                                                                    | ACTT (IoT)<br>NeoPixel<br>edMatrix 8x8<br>Esdeveniment al port Serial<br>Plotter (100 Valor 100<br>Valor 100                                                                                                    | ACTT (loT)<br>leoPixel<br>edMatrix 8x8<br>Esdeveniment al port Serial<br>Esdeveniment al port Serial<br>Esdeveniment al port Seri                                                                                                    | Addition blocks :: Conside serie<br>NeoPixel<br>Esdeveniment al port Serial<br>Esdeveniment al port Serial<br>E                                                                                                    | Targeta SD     | Rebre com número R Fins salt de lín    |                                                 |  |
| VeoPixel LedMatrix 8x8  Esdeveniment al port Serial Baudrate: 900  Connectar Desconnectar Netsjar Enviar  Flotter  Flotter  Valor  O                                                                                                    | leoPixel<br>edMatrix 8x8<br>Esdeveniment al port Serial<br>Piotter Commetar<br>Piotter Commetar<br>Piotter Comme                                                                                                    | leoPixel<br>edMatrix 8x8<br>Esdeveniment al port Serial<br>Plotter ( 22 Valor )                                                                                                    | leoPixel<br>edMatrix 8x8<br>Eadeveniment al port Serial<br>Plotter 0 44 22 Valor 0 0<br>Plotter 0 44 22 Valor 0 0                                                                                                    | GeoPixel<br>LedMatrix 8x8<br>Esdeveniment al port Serial<br>Plotter © 5 Valor © 0<br>Plotter © 5 Valor © 0<br>Fiber © 5 Valor © 1<br>Fiber © 5 Valor © 1<br>Fiber © 1<br>Fiber © 1<br>Fiber © 1<br>Fi                                                                                                    | MQTT (IoT)     |                                        | Ardunobiocks :: Consola serie                   |  |
| eedMatrix 8x8 Esdeveniment al port Serial Baudrate: 9000 Connector Vetopar<br>Plotter 1 44 22 Valor 1 0                                                                                                    | edMatrix 8x8                                                                                                    | LedMatrix 8x8                                                                                                    | edMatrix 8x8 Edeveniment al port Serial Deutorair Beog Contector Vetegir                                                                                                    | LedMatrix 8x8 Esdeveniment al port Serial -                                                                                                    | NeoPixel       |                                        |                                                 |  |
| Plotter • • • • • • • • • •                                                                                                    | Plotter ( 2 Valor )                                                                                                    | Plotter ( 2 Valor ( )                                                                                                    | B Envier                                                                                                    | Plotter Valor O                                                                                                    | LedMatrix 8x8  | Esdeveniment al port Serial            | Baudrate: 9600 D Connectar Desconnectar Netejar |  |
| Plotter 0 44 22 Valor 0 0                                                                                                    | Plotter 1 2 Valor 1                                                                                                    | Plotter ( 52 Valor ( 0                                                                                                    | Plotter 0 44 37 Valor 0                                                                                                    | Plotter C Valor C                                                                                                    |                | the second second second second        | Enviar                                          |  |
| Plotter • 4 27 Valor • 0                                                                                                    | Plotter ( Valor )                                                                                                    | Plotter ( 44 27 Valor ( )                                                                                                    | Piotter ( 44 22 Valor )                                                                                                    | Plotter • Valor • 0                                                                                                    |                |                                        |                                                 |  |
|                                                                                                    |                                                                                                    |                                                                                                    |                                                                                                    |                                                                                                    |                | Plotter 🖌 🌾 💷 Valor 🚺 🚺                |                                                 |  |
|                                                                                                    |                                                                                                    |                                                                                                    |                                                                                                    |                                                                                                    |                |                                        |                                                 |  |
|                                                                                                    |                                                                                                    |                                                                                                    |                                                                                                    |                                                                                                    |                |                                        |                                                 |  |
|                                                                                                    |                                                                                                    |                                                                                                    |                                                                                                    |                                                                                                    |                |                                        |                                                 |  |
|                                                                                                    |                                                                                                    |                                                                                                    |                                                                                                    |                                                                                                    |                |                                        |                                                 |  |
|                                                                                                    |                                                                                                    |                                                                                                    |                                                                                                    |                                                                                                    |                |                                        |                                                 |  |
|                                                                                                    |                                                                                                    |                                                                                                    |                                                                                                    |                                                                                                    |                |                                        |                                                 |  |
|                                                                                                    |                                                                                                    |                                                                                                    |                                                                                                    |                                                                                                    |                |                                        |                                                 |  |
|                                                                                                    |                                                                                                    |                                                                                                    |                                                                                                    |                                                                                                    |                |                                        |                                                 |  |

# PRÀCTICA A04.1:

INOVA DIDACT

Començarem aquesta primera activitat, enviant un missatge a la consola, que digui "Hola consola". Cal inicialitzar el Port Sèrie, fent servir els Bauds.

• Cada segon, a la consola ha d'aparèixer "Hola consola" amb salt de línia.

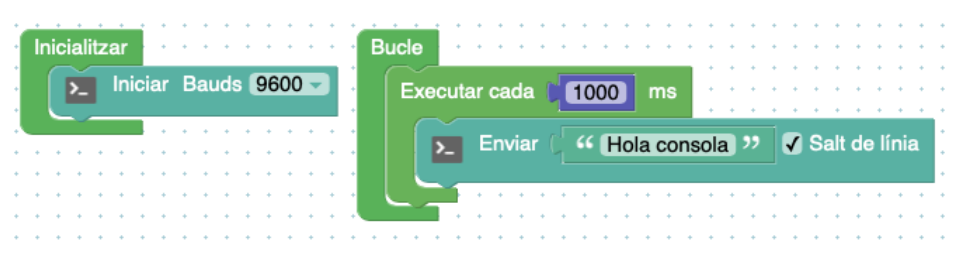

### PRÀCTICA A04.2:

Ara que sabem enviar un missatge a la consola, combinarem diferents blocs de programació: control, actuadors, port sèrie i temps.

 Aquest programa es repeteix durant 5 vegades i entre repetició i repetició hi ha 1 segon d'espera: s'encén el LED i automàticament s'envia a la consola "LED ON", durant 3 segons. Després s'apaga, i a la consola apareix "LED OFF" durant 3 segons.

|          |   | ~             | - | In | i o i | <b>~</b> r |   |     | ıd | - 1 | 06 | 200 | • |   |   | + | Bucle |                      | • • •   | • •  | • •  | • •   |      | • • | +   | +   | • •  |    |
|----------|---|---------------|---|----|-------|------------|---|-----|----|-----|----|-----|---|---|---|---|-------|----------------------|---------|------|------|-------|------|-----|-----|-----|------|----|
|          | L | <u>&gt;</u> _ |   |    |       | ar         |   | bal | JU | 5 ( | 90 |     | , |   |   |   | rep   | etir ( <b>5</b> ve   | egades  |      | •••  | •••   | •    | ••• |     |     | •••  |    |
| <u> </u> |   |               |   |    |       | +          | + | +   | +  | +   | +  | +   | + | + | + | + |       |                      |         |      |      |       |      |     | 1   | +   | • •  |    |
| ÷ +      | + | +             | + | +  | +     | +          | + | +   | +  | +   | +  | +   | + | + | + | + | fer   |                      | Led 🚺   | D5 🗸 | Es   | tat ( | ON   | -   | . • | +   | • •  |    |
| • •      | + | +             | + | +  | +     | +          | + | +   | +  | +   | +  | +   | + | + | + | + |       | 10                   |         |      |      |       |      |     | +   | +   | • •  |    |
| • •      | + | +             | + | +  | +     | +          | + | +   | +  | +   | +  | +   | + | + | + | + |       | Terror and the state | i i     |      |      |       |      |     |     | +   | • •  |    |
| • •      | + | +             | + | +  | +     | +          | + | +   | +  | +   | +  | +   | + | + | + | + |       |                      |         |      |      |       |      |     |     |     |      |    |
| • •      | + | +             | + | +  | +     | +          | + | +   | +  | +   | +  | +   | + | + | + | + |       | 🔉 Envia              | ar 📋 66 | LED  | 10 ( | 1) >> |      | ) S | alt | de  | lín  | a  |
| • •      | + | +             | + | +  | +     | +          | + | +   | +  | +   | +  | +   | + | + | + | + |       |                      |         |      |      |       |      |     |     |     |      |    |
| • •      | + | +             | + | +  | +     | +          | + | +   | +  | +   | +  | +   | + | + | + | + |       |                      |         | 1    |      |       |      |     | +   | +   | • •  |    |
| •        | + | +             | + | +  | +     | +          | + | +   | +  | +   | +  | +   | + | + | + | + |       | 🛛 Esperar 🍯          | 3000    | mi   | cros | ego   | ns   | • • | +   | *   | • •  |    |
| •        | + | +             | * | +  | *     | *          | * | +   | *  | *   | *  | *   | * | * | * | + |       |                      |         |      |      |       |      | - · | ÷.  | *   | • •  |    |
| •        |   | +             | * | *  | *     | *          | * | *   | *  | *   | *  | *   | * | * | * | + |       | 1000000              | Led 🚺   | )5 🗸 | ) Es | tat ( | OFF  |     |     | *   | • •  |    |
|          | 1 | +             | 1 | *  | *     | 1          | * | *   | 1  | 1   | 1  | *   | * | 1 | 1 | + |       |                      |         |      |      |       |      |     |     | *   | • •  |    |
|          | 1 |               | 1 | 1  | 1     | 1          | 1 | 1   | 1  | 1   | 1  | 1   | 1 | 1 | 1 |   |       |                      | i i     |      |      |       |      |     |     | *   | • •  |    |
| • •      | 1 | +             | * | *  | 1     | *          | 1 | *   |    | *   | *  | *   | * | * |   | + |       |                      |         |      |      | _     |      |     |     |     |      |    |
|          | * | +             | * | *  | *     | *          | * | *   | *  | *   | *  | *   | * | * | * | + |       | _ Envia              | ar 🗋 66 | LED  | O OF | F     | ו יי | ∢   | Sal | t d | e li | ni |
|          | 1 | 1             | 1 | 1  | 1     | 1          | 1 | 1   | 1  | 1   | 1  | 1   | 1 | 1 | 1 | 1 |       |                      |         |      |      |       |      |     |     |     |      |    |
|          |   |               |   | 1  | ÷     | ÷          | ÷ |     |    |     |    | 1   | ÷ |   |   |   |       |                      | -       | 1.   |      |       |      |     |     |     |      |    |
|          | Ĵ | ÷             | Ĵ | Ĵ  | Ĵ     | Ĵ          | Ĵ | Ĵ   | Ĵ  | Ĵ   | Ĵ  | Ĵ   | Ĵ | Ĵ | Ĵ |   |       | Esperar              | 3000    | mi   | cros | ego   | ns   |     | Ċ.  | Ţ   |      |    |
|          |   |               |   |    | Ĵ     |            | Ĵ | 1   | 1  |     |    |     | 1 |   | 1 |   |       |                      |         |      |      |       |      | E 1 |     | Ţ   |      |    |
|          |   |               |   | 1  | ÷     |            | ÷ | 1   | 1  |     |    | 1   | 1 |   | 1 |   |       |                      |         |      |      |       |      |     |     | Ţ   |      |    |
|          |   |               |   |    | Ĵ     | 1          | Ĵ | 1   |    |     |    |     | 1 |   | 1 |   | Es    | berar 🚺 1000         | micr    | ose  | ions | 3     |      |     |     |     |      |    |
|          |   |               |   |    |       |            |   |     |    |     |    |     |   |   |   |   |       |                      |         |      |      |       |      |     |     |     |      |    |

### PRÀCTICA A04.2:

Ara programarem fent servir els blocs de lògica.

• Si fem clic al polsador tàctil, el LED s'encèn i a la consola apreix "LED ON". En canvi, si fem clic al polsador normal, el LED s'apaga i a la consola s'escriu: "LED

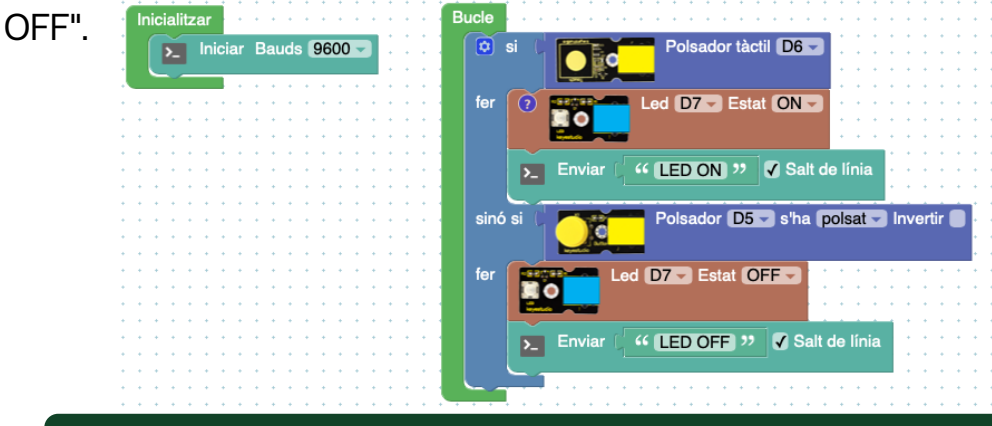

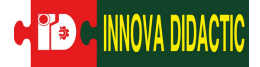

#### A05: Sensor LDR

En aquesta cinquena pràctica aprendrem a programar el Sensor d'instensitat de la llum o com s'anomena a ArduinoBlocks: Nivell de LLUM (LDR). Aquest sensor, cal connectar-ho a un port analògic.

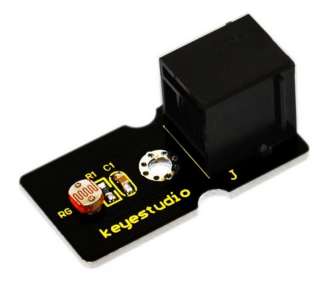

El sensor Nivell de LLUM (LDR), també anomenat sensor Fotocèl·lula, és molt comú a la nostra vida quotidiana. Per exemple, quan s'encenen els fanals a la nit, les llums solars de jardí, els detectors de diners...

És un sensor analògic que obté valors entre 0 i 5 V, concretament de 0 a 1023.

En l'apartat de blocs de programació, es troba a "sensors".

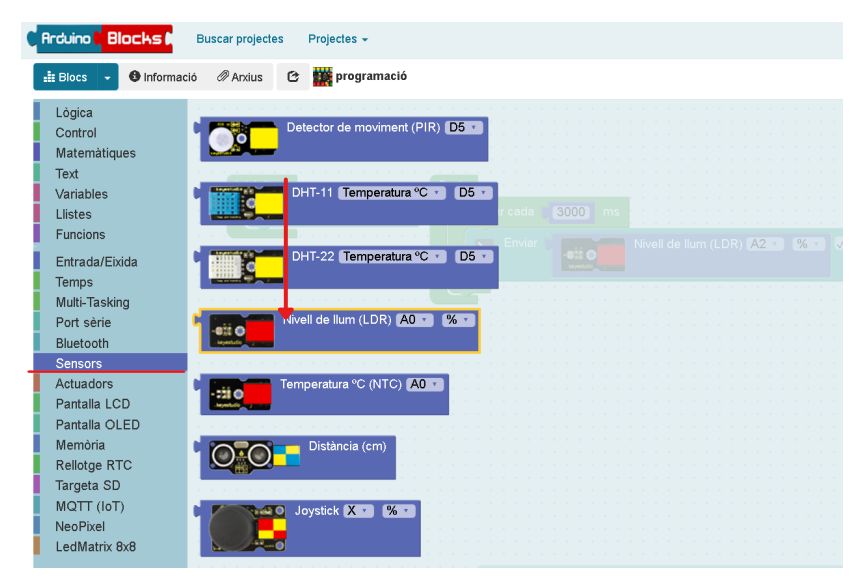

#### PRÀCTICA A05.1:

Abans de començar la programació, necessitem conèixer quins valors marca el sensor en el lloc on treballem. És a dir, no podem programar sense conèixer el % d'intensitat de llum que tenim al nostre entorn. Una vegada obtingut aquest valor, podrem començar les programacions més complexes. Així doncs:

• Visualitza a la consola el % d'intensitat cada 3 segons.

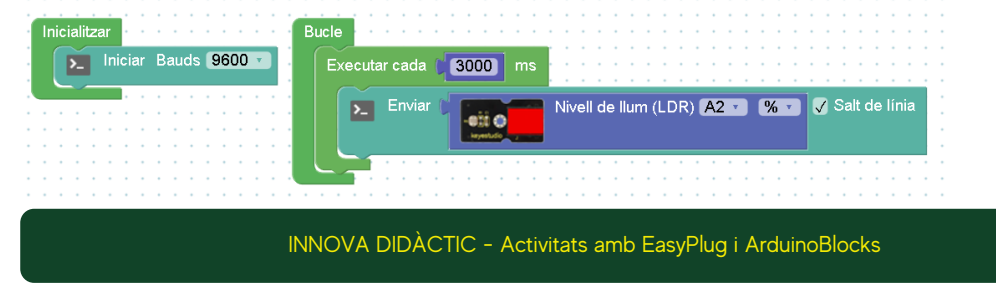

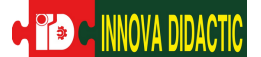

#### PRÀCTICA A05.2:

Per a realitzar aquesta segona pràctica, necessitem conèixer el bloc de programació que ens permet igualar o comparar si un número és més gran o més petit que un altre. A més, farem servir el bloc on ens permet escriure números. A les següents imatges podeu conèixer els diferents blocs de programació:

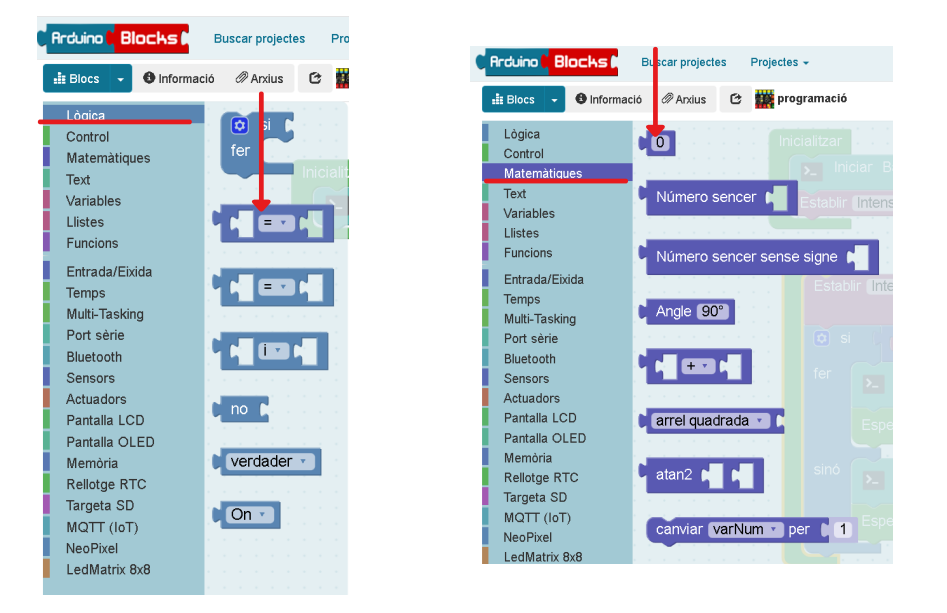

 Si la intensitat de llum és superior a X, en el nostre cas 65%, que a la consola aparegui "Clar".

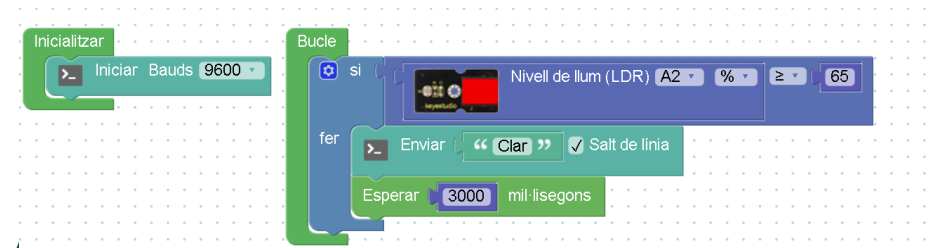

### PRÀCTICA

• Si la intensitat de llum és superior a X, en el nostre cas 65%, que la consola escrigui "Clar". En canvi, si és inferior al valor anterior, que la consola escrigui

| Charles Berner                        |                                                 | <u></u> <u></u>                       |                                         |
|---------------------------------------|-------------------------------------------------|---------------------------------------|-----------------------------------------|
| Inicialitzar Bucie                    |                                                 | Inicialitzar Bucle                    |                                         |
| ▶ Iniciar Bauds 9600 ·                | si Niveli de Ilum (LDR) A2 · % · 2 · 65         | ▶ Iniciar Bauds 9600 •                | I € € € € € € € € € € € € € € € € € € € |
| for                                   |                                                 |                                       |                                         |
| Ier                                   | 🗾 Enviar 🗇 🍊 Clar 🤧 🗸 Salt de línia 👘 👘 👘 👘 👘 👘 | · · · · · · · · · · · · · · · · · · · | Envior ( Clar 1) C Solt do linia        |
|                                       |                                                 | · · · · · · · · · · · · · · · · · · · |                                         |
|                                       |                                                 | · · · · · · · · · · · · · · · · · · · |                                         |
|                                       | Esperar 3000 mil·lisegons                       | · · · · · · · · · · · · · · · · · · · | Esperar (2000) mil-lisegons             |
|                                       |                                                 | · · · · · · · · · · · · · · · · · · · |                                         |
|                                       | Si Li Martin Nivell de llum (LDR) A2 7 % 7 5 65 | · · · · · · · · · · · · · · · · · · · | ······································  |
| · · · · · · · · · · · · · · · · · · · |                                                 | sinó                                  |                                         |
| · · · · · · · · · · · · · · · · · · · |                                                 | · · · · · · · · · · · · · · · · · · · |                                         |
| · · · · · · · · · · · · · · · · · · · |                                                 | · · · · · · · · · · · · · · · · · · · |                                         |
| Ier                                   | 🗾 Enviar 🕻 🍊 Fosc 🥨 🗸 Salt de línia             | · · · · · · · · · · · · · · · · · · · | Fenerer ( 0000) milliongene             |
|                                       |                                                 | · · · · · · · · · · · · · · · · · · · | Esperal 3000 minisegons                 |
|                                       |                                                 |                                       | <u></u>                                 |
|                                       | Esperar (3000) mil·lisegons                     |                                       | ······································  |
|                                       |                                                 | · · · · · · · · · · · · · · · · · · · |                                         |
|                                       |                                                 |                                       |                                         |

Fixa't que hi ha dues maneres de programar-ho, la de l'esquerra necessites especificar quina condició ha de succeir perquè la consola escrigui "Fosc". En canvi, la segona, s'entén que tot el que no sigui la primera condició, serà la segona.

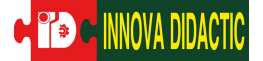

#### PRÀCTICA A05.4:

En aquesta quarta pràctica tornarem a treballar amb les variables. Les variables són elements molt comuns en programació. Quan creem una variable estem donant un nom a una dada o una lectura. Per exemple, quan el sensor d'intensitat de la llum detecta el % de llum de l'habitació, tota la mesura dels diferents valors els podem agrupar amb la variable nomenada "Intensitat de la llum". No és obligatori utilitzar variables, però és una manera molt més còmoda i entenedora.

Per a crear una nova variable, hem d'anar a l'apartat de variables i establir-ne una. És a dir, assignarem un nom a un conjunt de valors comuns.

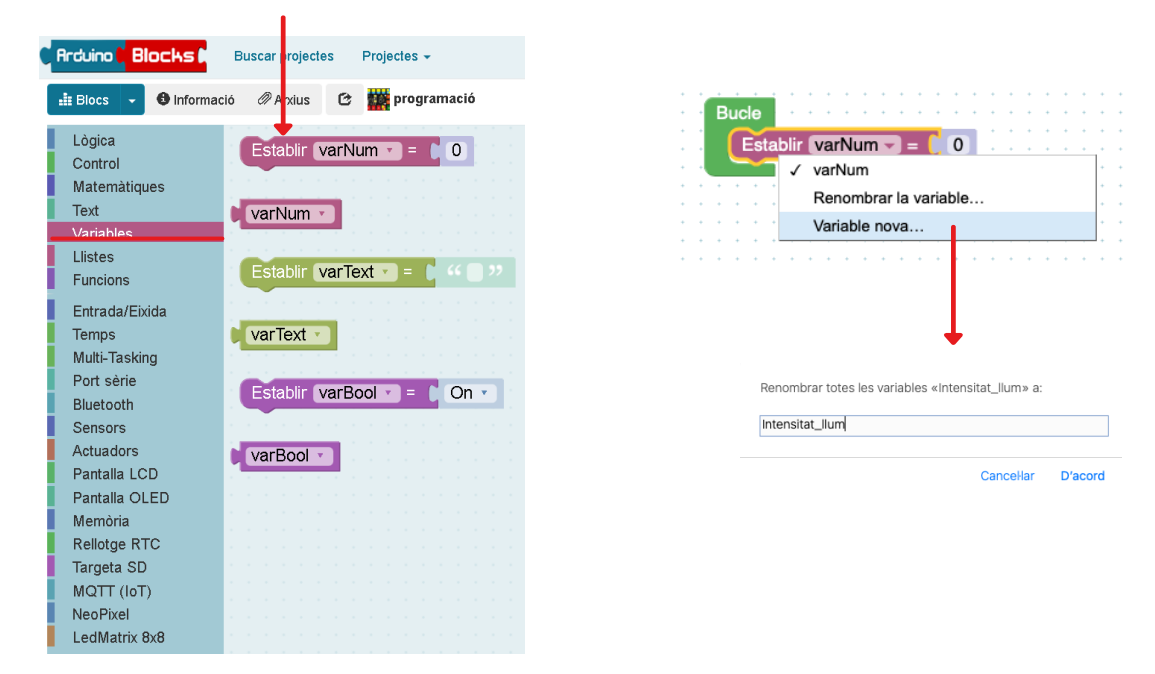

Cal establir la variable a bucle, i associar-la a un sensor que ens pugui agrupar els valors:

| i | Ir | nici | iali | itz: | ar | i | • | • | Ì   | Bı | Jor | е    | Ĺ  | •   | •  | •  | +  | •   | •   | •    | • | • | • | • | • | • • |     | • | • | • | •  | •   | •  | •   | •   |     |    |    | •   | •  | • | • | • | • | • | • |
|---|----|------|------|------|----|---|---|---|-----|----|-----|------|----|-----|----|----|----|-----|-----|------|---|---|---|---|---|-----|-----|---|---|---|----|-----|----|-----|-----|-----|----|----|-----|----|---|---|---|---|---|---|
| - |    |      |      | •    | •  | 1 | • | • |     |    | E   | ista | ab | lir | In | te | ns | ita | t_l | llui | m | • | = |   |   |     | i¢  | ž |   |   | Ni | vel | ١d | e I | lur | n ( | LC | DR | ) [ | A2 | • |   | % | • |   | • |
| + | +  | +    | +    | +    | +  | + | + | + |     |    | _   | -    |    |     |    |    |    |     |     |      |   |   |   |   |   | _   | _   | ~ |   | - |    |     |    |     |     |     |    |    |     |    |   |   |   |   |   | • |
| + | +  | +    | +    | +    | +  | + | + | + | ÷., |    |     |      |    | +   | +  | +  | +  | +   | +   | +    | + | + | + | + | + | • • | • • | + | + | + | +  | +   | +  | +   | •   |     |    |    | +   | +  | + | + | + | + | + | • |
| + | +  | +    | +    | +    | +  | + | + | + | +   | +  | +   | +    | +  | +   | +  | +  | +  | +   | +   | +    | + | + | + | + | + | + • | • • | + | + | + | +  | +   | +  | +   | +   |     |    |    | +   | +  | + | + | + | + | + | • |
|   |    |      |      | +    | +  | + |   |   |     |    |     |      |    | -   | +  | +  |    |     |     |      |   |   |   |   |   |     |     |   |   |   |    |     |    |     | •   |     |    |    |     |    |   |   | - | + | + | 1 |

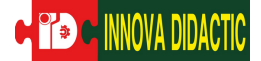

Repetirem els mateixos exercicis que les anteriors pràctiques però utilitzant la variable en comptes del bloc del sensor.

• Envia a la consola el % d'intensitat de llum cada 3 segons. A la consola ha d'aparèixer escrit de la següent manera: Intensitat llum: 65,00

Bucle

Per a fer-ho, podem utilitzar aquest nou bloc: + 🗕 crear text amb 📮 🗸 Salt de línia 🦕 Enviar 🕻 ArduinoBlocks :: Consola sèrie Baudrate: 9600 Desconnectar Inicialitzar 🖯 Enviar Iniciar Bauds 9600 Establir Intensitat\_llum - = 0 Intensitat Ilum:17.00 Intensitat Ilum:21.00 Intensitat Ilum:22.00 Intensitat Ilum:22.00 Intensitat Ilum:21.00 Establir Intensitat Ilum -Nivell de llum (LDR) A2 - % -Intensitat Ilum:17.00 eii O Intensitat Ilum:17.00 Intensitat Ilum:18.00 Executar cada 3000 ms Intensitat Ilum:17.00 Intensitat Ilum:16.00 Intensitat Ilum: >> Salt de línia >\_ Enviar 😟 crear text amb Intensitat Ilum:18.00 Intensitat Ilum:17.00 Intensitat Ilum Intensitat Ilum:36.00 Intensitat Ilum:35.00

### PRÀCTICA A05.5:

En aquest últim projecte fent servir el sensor de llum, imitarem què passa quan a la nit els fanals del carrer s'encenen. Per tant, utilitzarem un LED i el sensor.

Intensitat Ilum:35.00 Intensitat Ilum:35.00

 Exemplifica el que succeeix a la nit amb els fanals del carrer. És a dir, quan la intensitat de la llum sigui inferior o igual a 5%, que el LED s'encengui. En canvi, quan sigui superior a 5%, el LED s'apaga.

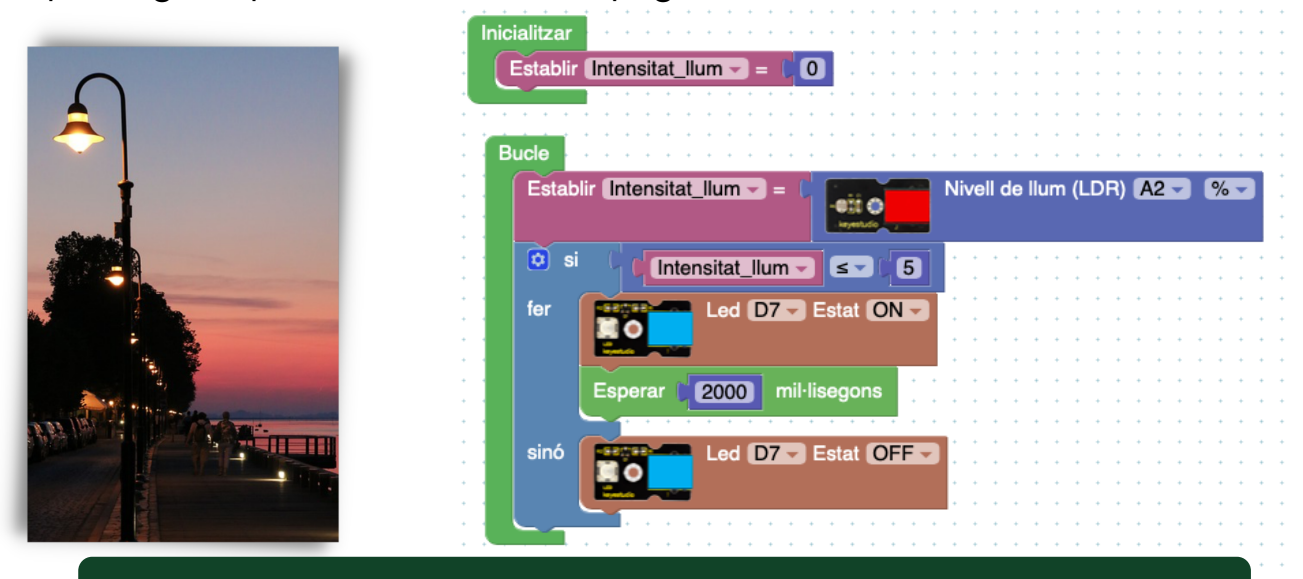

INNOVA DIDÀCTIC - Activitats amb EasyPlug i ArduinoBlocks

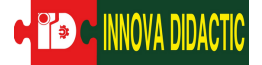

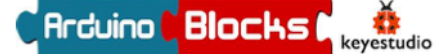

#### A06: Sensor DHT11

En aquesta sisena pràctica aprendrem a programar el Sensor de temperatura o com s'anomena a ArduinoBlocks: DHT11. Aquest sensor, cal connectar-ho a un port digital.

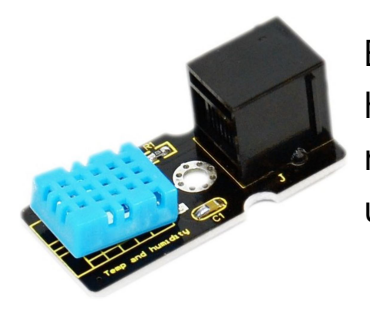

El sensor DHT11, realment és un sensor de temperatura i humitat. Té una sortida de senyal digital, que funciona en un rang de temperatures entre 0 i 50 °C, amb un error de 2°C i un rang d'humitat entre 20 i 90%, amb un error d'un 5%.

En l'apartat de blocs de programació, es troba a "sensors".

| C Arduino C Block                          | S Buscar project   | es Projectes -         |                  |      |        |                             |       |
|--------------------------------------------|--------------------|------------------------|------------------|------|--------|-----------------------------|-------|
| 🟥 Blocs 🕞 🚯 Ir                             | nformació 🥔 Arxius | 🕑 🧱 programació        |                  |      |        |                             |       |
| Lògica<br>Control<br>Matemàtiques          | · 💽                | Dete tor de moviment i | PIR) <b>D5 •</b> |      |        |                             |       |
| Variables<br>Llistes<br>Funcions           |                    | DH 11 Temperatura      | °C • D5 • r cada | 3000 | DHT-11 | (Temperatura °C -)          | (D5 - |
| Entrada/Eixida<br>Temps<br>Multi-Tasking   |                    | DHT-22 (Temperatura    | °C • D5 •        |      |        | Temperatura °C<br>Humetat % |       |
| Port sèrie<br>Bluetooth<br>Sensors         |                    | Nivell de llum (LDR)   | · ▼ (% ▼ )       |      |        |                             |       |
| Actuadors<br>Pantalla LCD<br>Pantalla OLED |                    | Temperatura ºC (NTC)   | 40               |      |        |                             |       |
| Memòria<br>Rellotge RTC<br>Targeta SD      |                    | Distància (cm)         |                  |      |        |                             |       |
| NeoPixel<br>LedMatrix 8x8                  |                    | O Joystick X ▼ % ▼     |                  |      |        |                             |       |

Abans de començar la pràctica, establim dues variables noves a bucle: una per a la temperatura i l'altra per a la humitat.

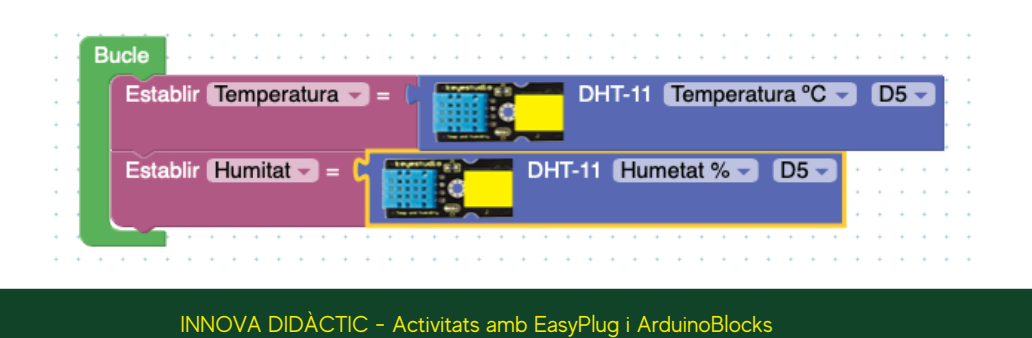

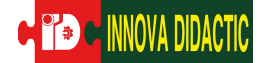

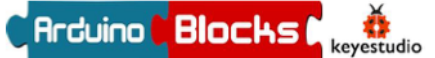

#### PRÀCTICA A06.1:

Aquesta primera pràctica enviarem els valors a la consola, és a dir, els graus centígrads i el tant per cent d'humitat de l'habitació on estem. Recorda i fes servir el bloc de programació "crear text amb", el qual et permet afegir diferents missatges en una mateixa línia de text.

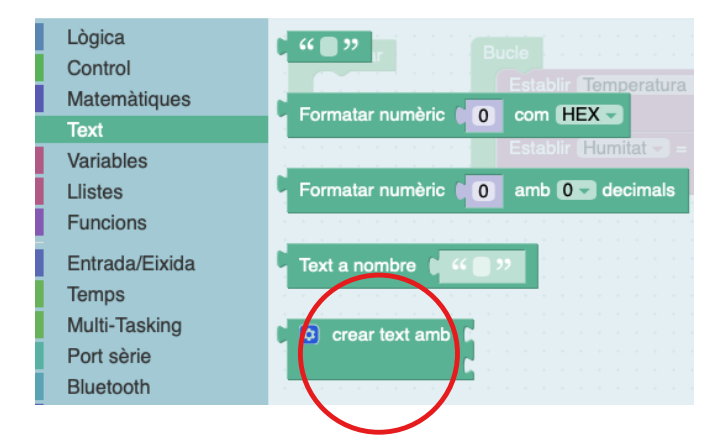

- Envia a la consola els valors de temperatura i humitat cada 3 segons. A la consola hi ha d'aparèixer:
  - Temperatura: X Humitat: X

| oncentazioni           |                   |                                       |                                          | • •                                                                                                    |
|------------------------|-------------------|---------------------------------------|------------------------------------------|----------------------------------------------------------------------------------------------------|
| > Iniciar Bau          | ds 9600           | · · · · · · · · · · · · · · · · · · · | <br>                                     | ArduinoBlocks :: Consola sèrie                                                                          |
| Establir Tempera       | atura - = (0      |                                       |                                          | · ·                                                                                                    |
| Establir Humitat       |                   | · · · · · · · · · · · · · · · · · · · | · · · · · · · · · · ·                    | Baudrate: 9600  Connectar Desconnectar Ne                                                               |
| ucle<br>Establir Tempe | eratura 🗸 = 🚺     | DHT-11 Temperat                       | ura °C 🔹 D5 🗸                            | e Enviar                                                                                                |
| Establir Humita        |                   | DHT-11 Humetat % -                    | D5 - · · · · · · · · · · · · · · · · · · | Temperatura: 18.00 Humitat: 87.00<br>Temperatura: 18.00 Humitat: 87.00                                  |
| Executar cada          | <b>3000 ms</b>    |                                       | · · · · · · · · · · ·                    | Temperatura: 18.00 Humitat: 86.00<br>Temperatura: 19.00 Humitat: 86.00                                  |
| ▶ Enviar               | 🕻 💿 crear text am | b ( " Temperatura: »                  | ✔ Salt de línia                          | Temperatura: NAN Humitat: NAN<br>Temperatura: 19.00 Humitat: 93.00<br>Temperatura: 19.00 Humitat: 93.00 |
|                        |                   | ( " Humitat: "                        | •                                        | Temperatura: 19.00 Humitat: 93.00                                                                       |

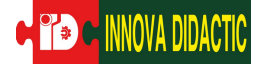

#### PRÀCTICA A06.2:

Seguidament, treballarem amb l'eina Plotter. Aquesta és semblant a la consola, de fet es troba al desplegable de consola. Aquesta eina crea a temps real una estadística dels valors obtinguts.

| >_ Consola    | -  | S |
|---------------|----|---|
| Serial Plotte | er |   |
|               |    |   |

Per a programar-ho, ho trobarem a l'apartat de Port sèrie.

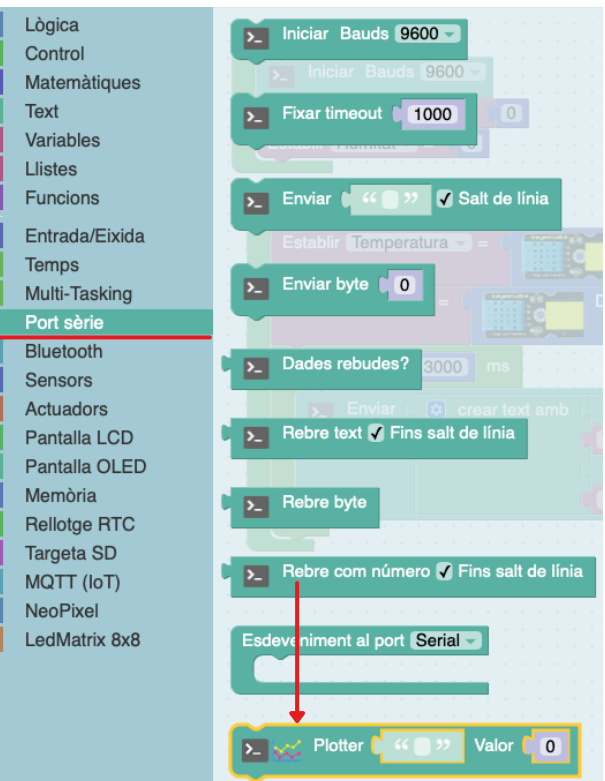

• Envia cada 3 segons a Serial Plotter els valors de temperatura i humitat.

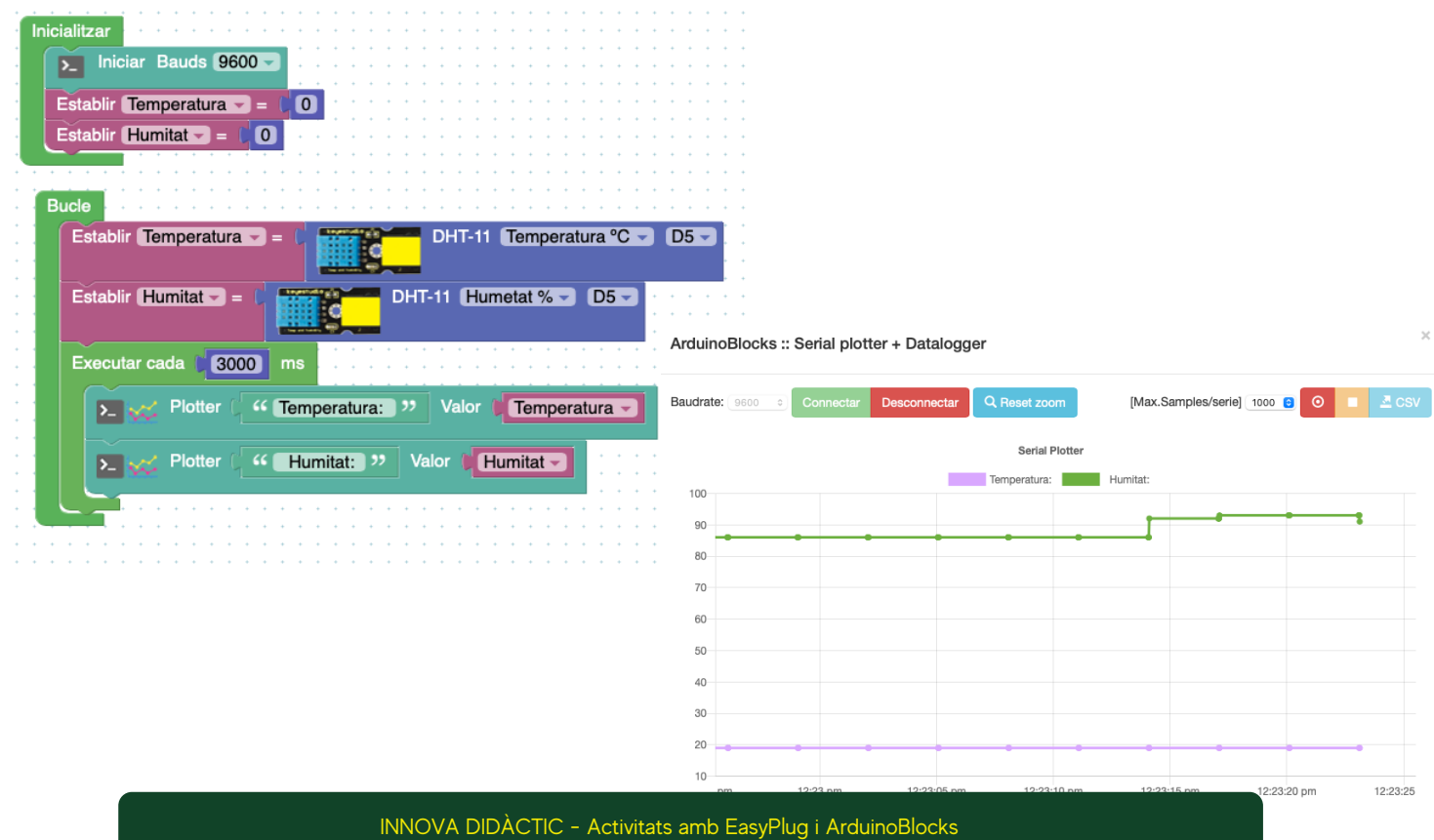

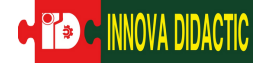

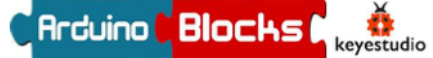

#### PRÀCTICA A06.3:

Una altra manera de poder visualitzar valors és fent ús de pantalles externes, és a dir, pantalles connectades a la placa Easy Plug.

Tal com podem observar a l'apartat de programació tenim tres pantalles:

• Pantalla LCD: És una pantalla LCD de 16 caràcters per 2 línies amb fons blau i llum blanca. Es connecta al port I2C.

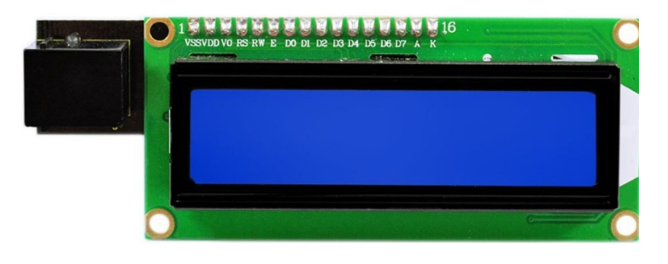

- Lògica Control Matemàtiques Text Variables Llistes Funcions Entrada/Eixida Temps Multi-Tasking Port sèrie Bluetooth Sensors Actu Pantalla LCD Pantalla OLED Memòria Rellotge RTC Targeta SD MQTT (IoT) NeoPixel edMatrix 8x8
- Pantalla OLED: El nom és una abreviatura a "Diodo Emisor de llum orgànic". Una pantalla OLED és una matriu de LEDS orgànics que s'il·luminen quan emeten energia.

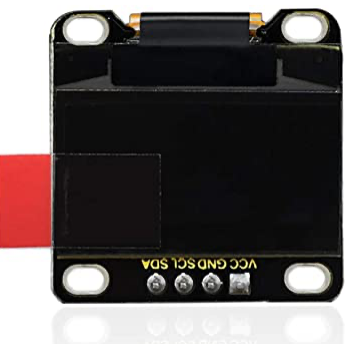

• LedMatrix 8x8: És una matriu de LEDS de 8x8.

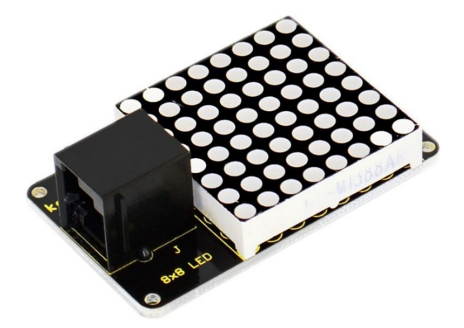

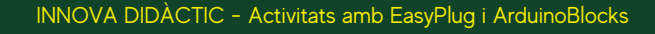

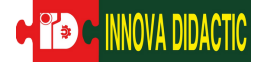

En aquesta pràctica A06.3. enviarem les mateixes dades que hem estat enviant a la Consola i el Serial Plotter a la nostra pantalla LCD. Així doncs, cal que connectis la placa al port I2C.

Els blocs de programació de la pantalla són els següents de la imatge. Cal seleccionar el primer, i col·locar-lo al bloc de "Inicialitza".

Els blocs que ens serviran per a enviar la informació a la placa són els següents. És important que estableixis quina fila vols que es trameti la informacić El número 0, ja compte com a una opció.

| Lògica<br>Control                                                                                                 | Redundences                                                                                                    |
|----------------------------------------------------------------------------------------------------|----------------------------------------------------------------------------------------------------|
| Matemàtiques                                                                                                    |                                                                                                    |
| Text                                                                                                    |                                                                                                    |
| Variables                                                                                                    | LCD Definir Símbol 1 🔽 🖉 🖉 🖉 🖉                                                                                                    |
| Llistes                                                                                                    | · · · · · · · · · · · · · · · · · · ·                                                                                                    |
| Funcions                                                                                                    | LCD Netejar                                                                                                    |
| Entrada/Eixida                                                                                                    |                                                                                                    |
| Temps                                                                                                    | LCD Imprimir Columna                                                                                                    |
| Multi-Tasking                                                                                                    |                                                                                                    |
| Port sèrie                                                                                                    |                                                                                                    |
| Bluetooth                                                                                                    |                                                                                                    |
| Sensors                                                                                                    |                                                                                                    |
| Actuadors                                                                                                    | 🔹 LCD Imprimir Columna 🚺 🚺 🛛 Fila 🚺 🚺 🕻 🔍 🤍 👘                                                                                                    |
|                                                                                                    |                                                                                                    |
| Pantalla LCD                                                                                                    |                                                                                                    |
| Pantalla LCD<br>Pantalla OLED                                                                                     | LCD Imprimir Columna                                                                                                    |
| Pantalla LCD<br>Pantalla OLED<br>Memòria                                                                          | LCD Imprimir Columna 10 Fila 10 Símbol 1                                                                                                    |
| Pantalla LCD<br>Pantalla OLED<br>Memòria<br>Rellotge RTC                                                          | LCD Imprimir Columna 🚺 0 Fila 🚺 0 Símbol 1 🔽                                                                                                    |
| Pantalla LCD<br>Pantalla OLED<br>Memòria<br>Rellotge RTC<br>Targeta SD                                            | LCD Imprimir Columna 10 Fila 10 Símbol 1                                                                                                    |
| Pantalla LCD<br>Pantalla OLED<br>Memòria<br>Rellotge RTC<br>Targeta SD<br>MQTT (IoT)                              | LCD Imprimir Columna 0 Fila 0 Símbol 1                                                                                                    |
| Pantalla LCD<br>Pantalla OLED<br>Memòria<br>Rellotge RTC<br>Targeta SD<br>MQTT (IoT)<br>NeoPixel                  | LCD Imprimir Columna 0 Fila 0 Símbol 1<br>LCD Llum de fons ON<br>LCD Cursor ON Parpellejar ON                                                                                              |
| Pantalla LCD<br>Pantalla OLED<br>Memòria<br>Rellotge RTC<br>Targeta SD<br>MQTT (IoT)<br>NeoPixel<br>LedMatrix 8x8 | LCD Imprimir Columna 0 Fila 0 Símbol 1<br>LCD Llum de fons ON<br>LCD Cursor ON Parpellejar ON<br>Inicialitzar                                                                              |
| Pantalla LCD<br>Pantalla OLED<br>Memòria<br>Rellotge RTC<br>Targeta SD<br>MQTT (IoT)<br>NeoPixel<br>LedMatrix 8x8 | LCD Imprimir Columna 0 Fila 0 Símbol 1<br>LCD Llum de fons ON -<br>LCD Cursor ON - Parpellejar ON -<br>Inicialitzar                                                                        |
| Pantalla LCD<br>Pantalla OLED<br>Memòria<br>Rellotge RTC<br>Targeta SD<br>MQTT (IoT)<br>NeoPixel<br>LedMatrix 8x8 | LCD Imprimir Columna 0 Fila 0 Símbol 1<br>LCD Llum de fons ON<br>LCD Cursor ON Parpellejar ON<br>LCD Mostrar ON                                                                            |
| Pantalla LCD<br>Pantalla OLED<br>Memòria<br>Rellotge RTC<br>Targeta SD<br>MQTT (IoT)<br>NeoPixel<br>LedMatrix 8x8 | LCD Imprimir Columna 0 Fila 0 Símbol 1<br>LCD Llum de fons ON<br>LCD Cursor ON Parpellejar ON<br>LCD Mostrar ON<br>LCD Mostrar ON<br>LCD Desplaçar Esquerra Establir Humitat = 0           |
| Pantalla LCD<br>Pantalla OLED<br>Memòria<br>Rellotge RTC<br>Targeta SD<br>MQTT (IoT)<br>NeoPixel<br>LedMatrix 8x8 | LCD Imprimir Columna 0 Fila 0 Símbol 1<br>LCD Llum de fons ON<br>LCD Cursor ON Parpellejar ON<br>LCD Mostrar ON<br>LCD Desplaçar Esquerra Establir Humitat = 0<br>Establir Temperatura = 0 |
| Pantalla LCD<br>Pantalla OLED<br>Memòria<br>Rellotge RTC<br>Targeta SD<br>MQTT (IoT)<br>NeoPixel<br>LedMatrix 8x8 | LCD Imprimir Columna 0 Fila 0 Símbol 1<br>LCD Llum de fons ON<br>LCD Cursor ON Parpellejar ON<br>LCD Mostrar ON<br>LCD Desplaçar Esquerra Establir Humitat = 0<br>Establir Temperatura = 0 |

• Envia a la pantalla LCD els valors de temperatura i humitat cada 3 segons.

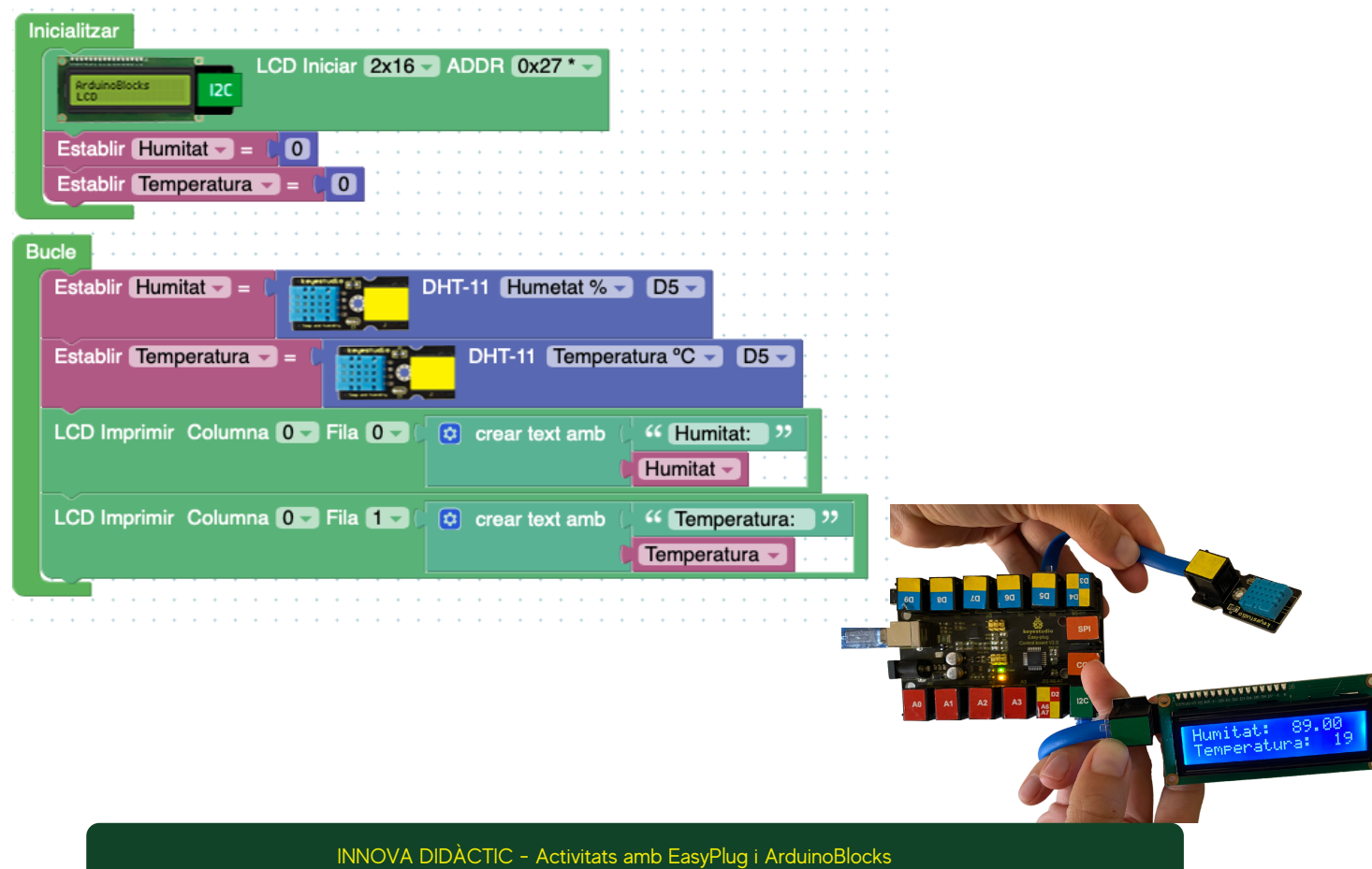

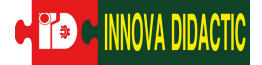

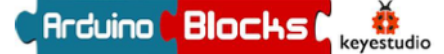

#### A07: Led Matrix 8x8

En aquesta pràctica l'objectiu és conèixer la LEDMatrix 8x8 o també anomenada Led de matrius.

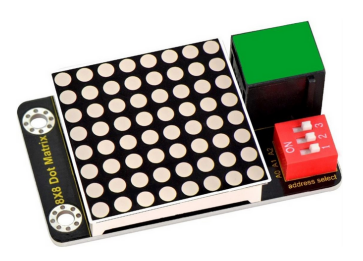

La LED de matrius, és una pantalla petita que té 64 LEDs petits. Es connecta al port de comunicació I2C.

En aquesta pantalla podem programar diferents símbols o elements, com: cares, icones, lletres... Hi ha opcions predissenyades des d'ArduinoBlocks i també, hi ha l'opció de crear-ne de personalitzats.

En l'apartat de blocs de programació, es troba a "LedMatrix 8x8". Hi ha diferents opcions de programació, segons el nostre objectiu:

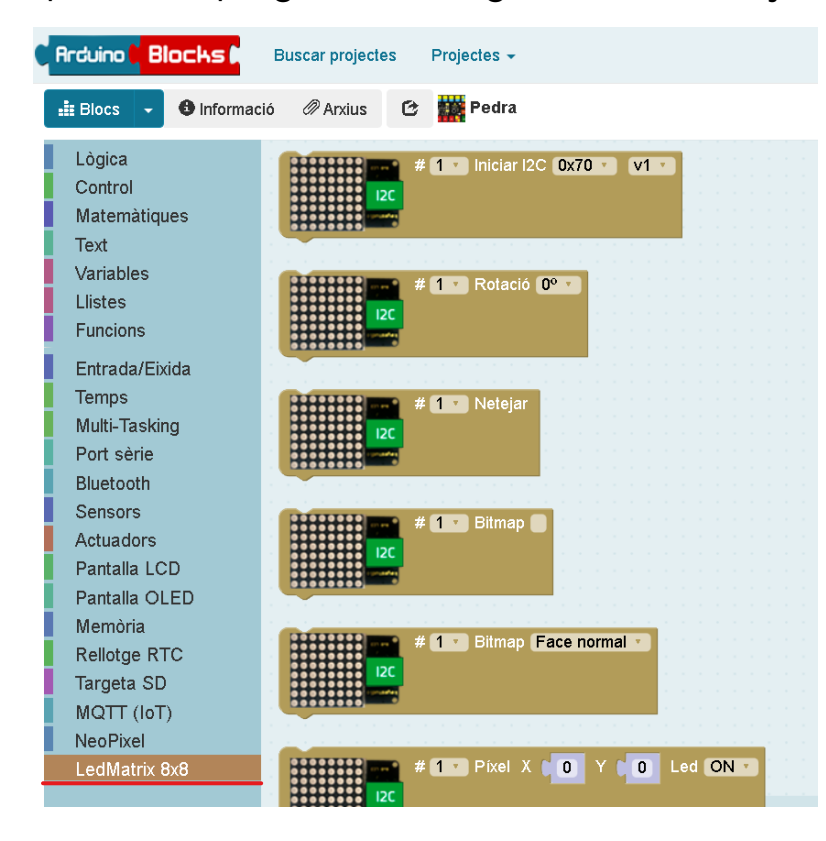

La primera tasca que hem de fer quan volem fer ús de la pantalla, és inicialitzar-la. El primer bloc, ja veiem que posa: inicialitzar I2C.

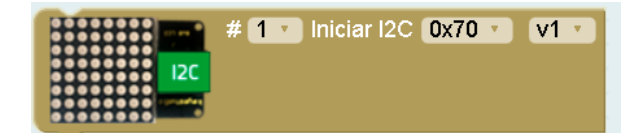

Hi ha una pestanya que ens deixa escollir diferents números. Això significa que podem utilitzar-ne quatre de diferents fent ús d'un Hub.

Un Hub seria com un "lladre", que ens permet connectar diversos dispositius alhora. Aquest es connecta al port I2C.

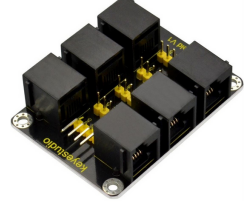

INNOVA DIDÀCTIC - Activitats amb EasyPlug i ArduinoBlocks

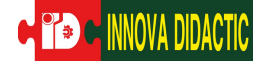

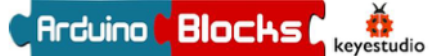

### PRÀCTICA A07.1:

En aquesta pràctica introduirem l'ús de la LedMatrix. El que farem és enviar un programa senzill:

• La pantalla LedMatrix mostra una fletxa cap amunt, i després de dos segons, mostra una fletxa cap avall.

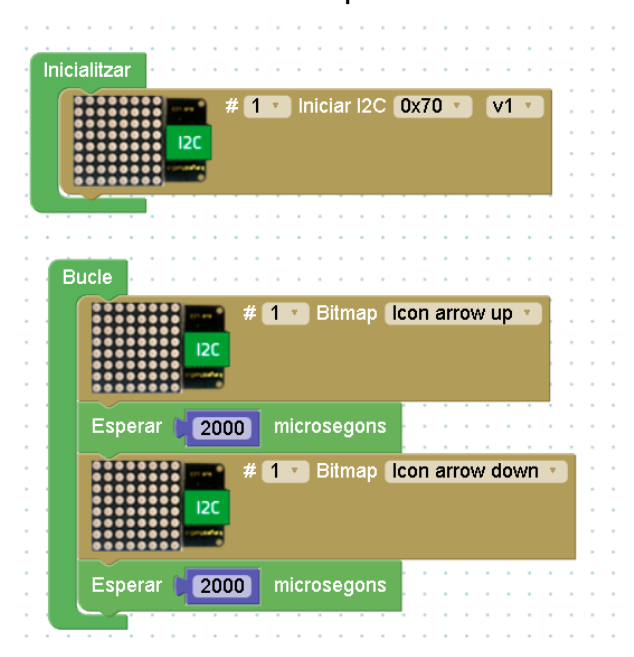

Recorda a inicialitzar la pantalla!

### PRÀCTICA A07.2:

En aquesta pràctica introduirem una altra manera de dissenyar símbols a la pantalla i també farem ús del polsador.

• Quan es premi el polsador, a la pantalla hi ha d'aparèixer un símbol personalitzat durant dos segons i després un altre diferent.

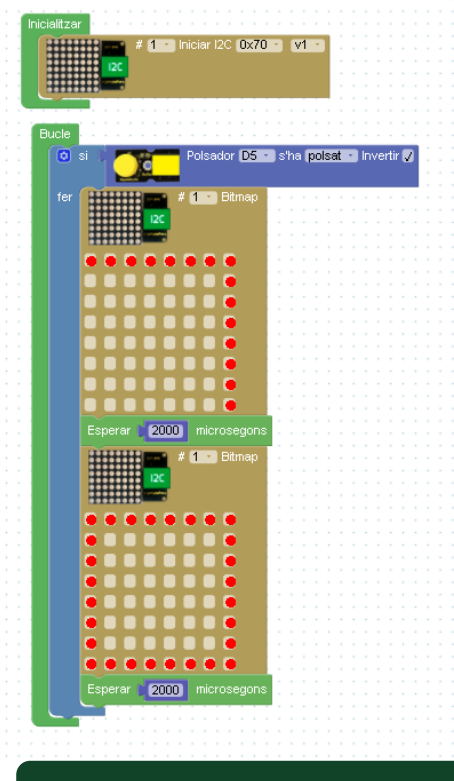

### PRÀCTICA A07.3:

🔊 🗲 INNOVA DIDACTIC

En aquesta tercera pràctica recrearem el famós i conegut joc "Pedra, paper i tisores". Aquesta vegada, aprendrem una altra manera de crear els nostres símbols personalitzats. També, utilitzarem el polsador per a activar el joc i aprendrem a crear una variable que esculli aleatòriament un dels tres símbols del joc.

• Quan es premi el polsador, la pantalla mostra, de manera aleatòria, un dels tres símbols: pedra, paper o tisores.

Per a fer aquesta pràctica, necessitem crear una variable que anomenarem "Joc". Aquesta variable, li assignem tres nombres aleatoris, de l'1 al 3. D'aquesta manera, assignarem a cada número un símbol. És a dir, que 1 és pedra, 2 és paper i 3 és tisores.

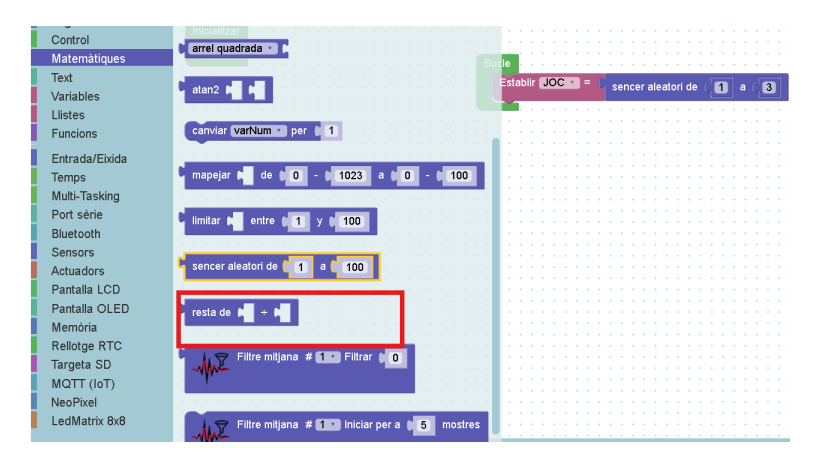

El bloc de programació: "sencer aleatori de x a x" el trobem a "Matemàtiques". Aquest ens permet escollir aleatòriament el rang de números que nosaltres establim. Així doncs, crearem la variable "joc" establint aquests valors d'1 a 3.

Seguidament, crearem els tres símbols: fent servir el "Bitmap". Per a seleccionar els LEDs que volem en estat ON, hem de fer els següents passos:

- 1. Fer clic al botó dret del ratolí sobre el bloc de programació.
- 2. Clicar l'opció "ajuda". Amb aquesta opció se'ns obre una altra pestanya on podem veure un simulador de la pantalla.
- 3. Seleccionem cada LED que volem encendre, així se'ns tornarà de color vermell.
- 4.Per últim, seleccionem "Copy data" i dins el quadradet que està el costat de "bitmap", fem Ctrl + V i se'ns enganxa en codi binari els LEDs que hem seleccionat.

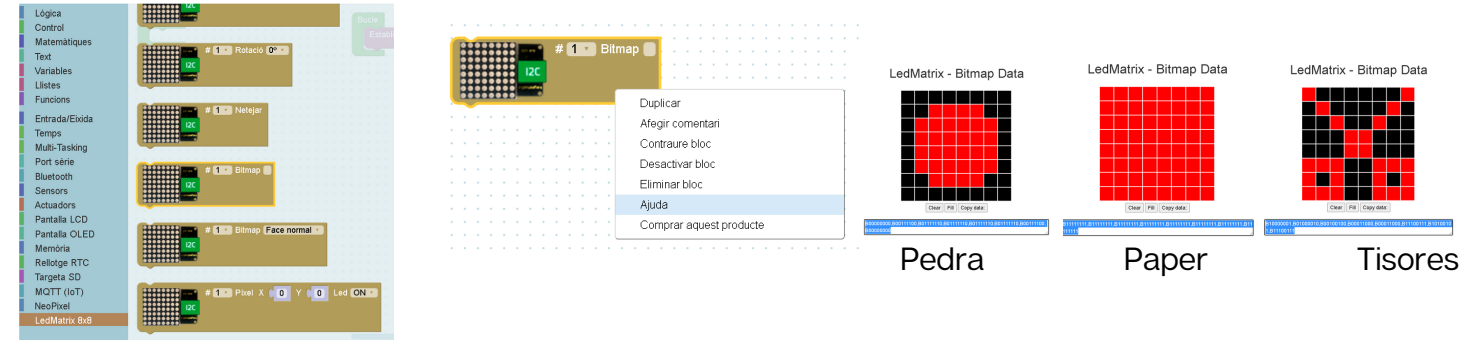

Una vegada tenim la variable creada i els símbols, hem de seleccionar l'opció de condicionals dins el bloc de lògica, per establir que si la variable "joc" és igual a 1, sigui pedra. En canvi, si és igual a 2, sigui paper o si és igual a 3 sigui tisores. Seguidament, podeu veure la programació per a elaborar el joc.

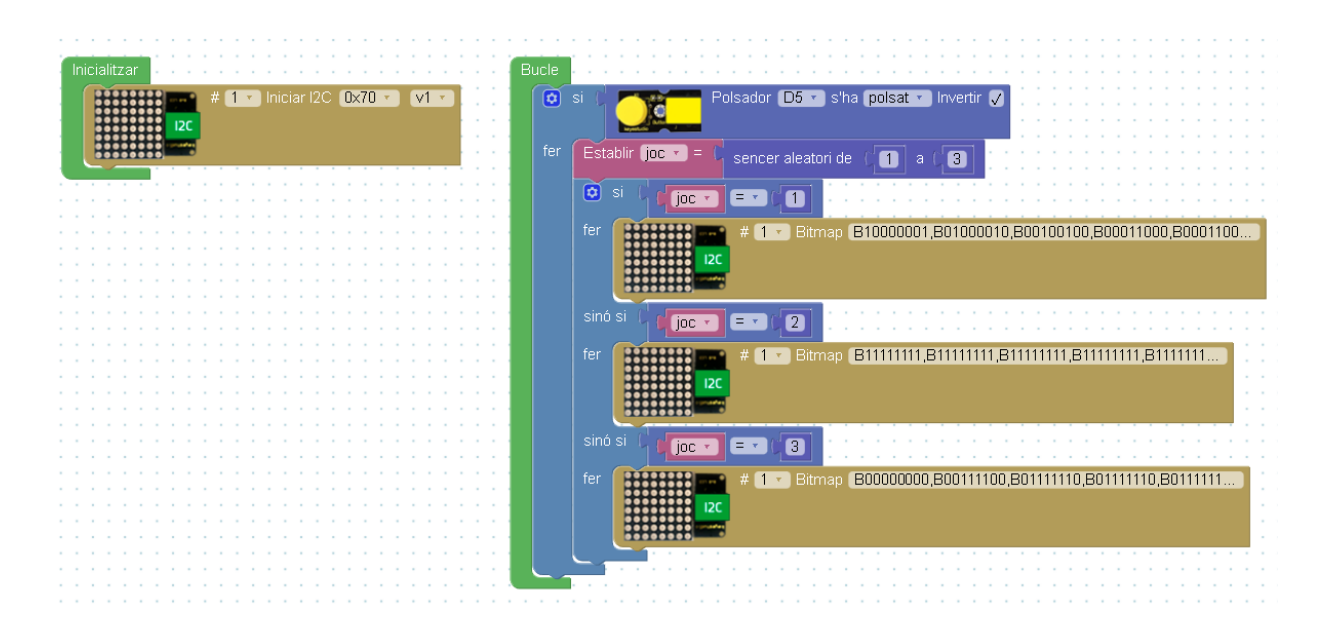

D'aquesta manera, cada vegada que el jugador premi el polsador, el programa de manera aleatòria escollirà un número aleatori entre 1, 2 i 3. Quan l'esculli, la pantalla mostrarà el símbol que correspon al número seleccionat aleatòriament.

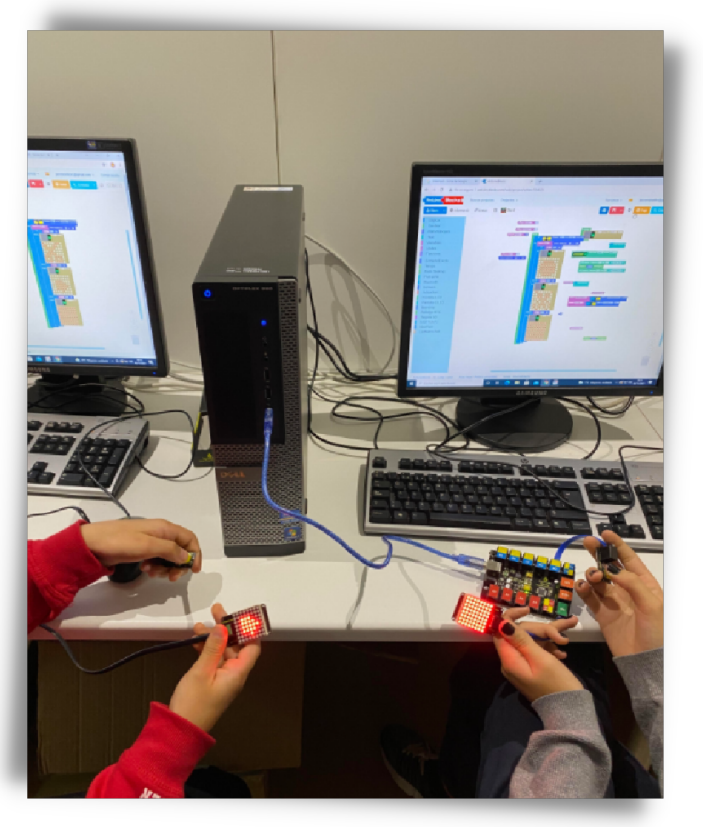

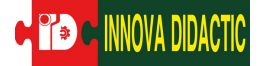

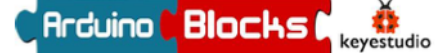

#### A08: Brunzidor

La següent activitat treballarem amb el brunzidor, el qual és un actuador connectat a un port digital.

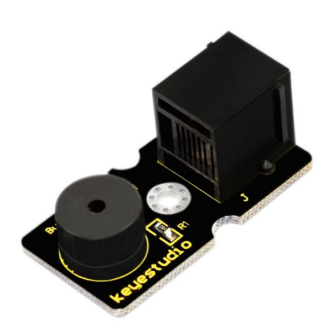

Aquest brunzidor és passiu, ja que no pot ser accionat per a ell mateix sinó per freqüències de pulsació externes.

No obstant això, es coneix com un petit "altaveu" que pot generar melodies musicals.

El so que emet el brunzidor depèn de la freqüència d'emissió del so. La freqüència s'entén com el nombre de repeticions per unitat de temps. El so es transmet en forma d'ona. Per tant, la freqüència d'un so és el nombre d'oscil·lacions per segon.

En l'apartat de blocs de programació, es troba a "actuadors". Hi ha diferents opcions de programació, concretament 4 blocs específics, des de seleccionar una cançó ja creada o decidir notes.

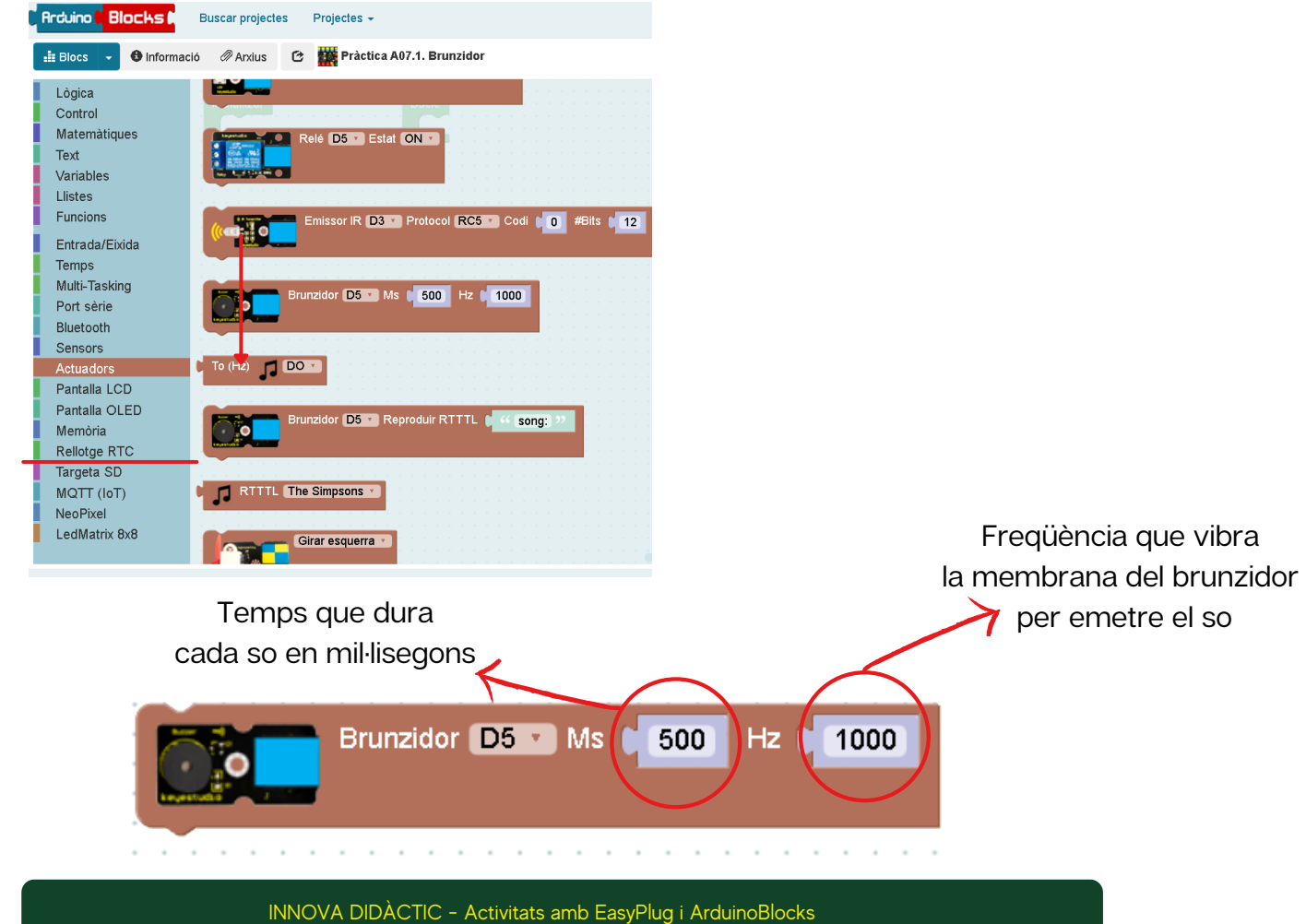

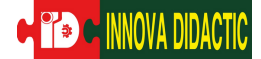

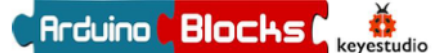

### PRÀCTICA A08.1:

En aquesta pràctica crearem l'escala musical, des de Do. Per a fer-ho, pots tenir en compte la següent taula.

• Crea l'escala de "Do"

| cialitzar Bucle |                                     |
|-----------------|-------------------------------------|
|                 | Brunzidor D5 🔻 Ms (200) Hz (261.6)  |
|                 | Brunzidor D5 🗸 Ms (200) Hz (277.2)  |
|                 | Brunzidor D5 🔹 Ms 📢 200 Hz 🔶 293.7  |
|                 | Brunzidor D5 🔹 Ms 📢 200 Hz (1329.6) |
|                 | Brunzidor D5 TMs (200) Hz (349.2)   |
| -               | Brunzidor D5 T Ms (200) Hz (370)    |
|                 | Brunzidor D5 V Ms (200) Hz (392)    |
|                 | Brunzidor D5 🗸 Ms (200) Hz (415.3   |
|                 | Brunzidor D5 🔹 Ms 📢 200 Hz 🛛 440    |
|                 | Brunzidor D5 🔹 Ms 📢 200 Hz 🛛 466.2  |
|                 | Brunzidor D5 Ms (200) Hz (493.2     |
|                 | Brunzidor D5 🔹 Ms 🔰 200 Hz 🔰 523.3  |
|                 | 1                                   |

| Nota | Freqüència |
|------|------------|
| Do   | 261.6      |
| Do#  | 277.2      |
| Re#  | 293.7      |
| Mi   | 329.6      |
| Fa   | 349.2      |
| Fa#  | 370        |
| Sol  | 392        |
| Sol# | 415.3      |
| La   | 440        |
| La#  | 466.2      |
| Si   | 493.2      |
| Do   | 523.3      |
|      |            |

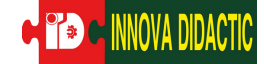

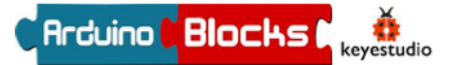

#### PRÀCTICA A08.2:

En aquesta pràctica enviarem al brunzidor, una música ja dissenyada pel programa.

• El brunzidor reprodueixi una cançó, s'esperi 5 segons i en reprodueixi una altra.

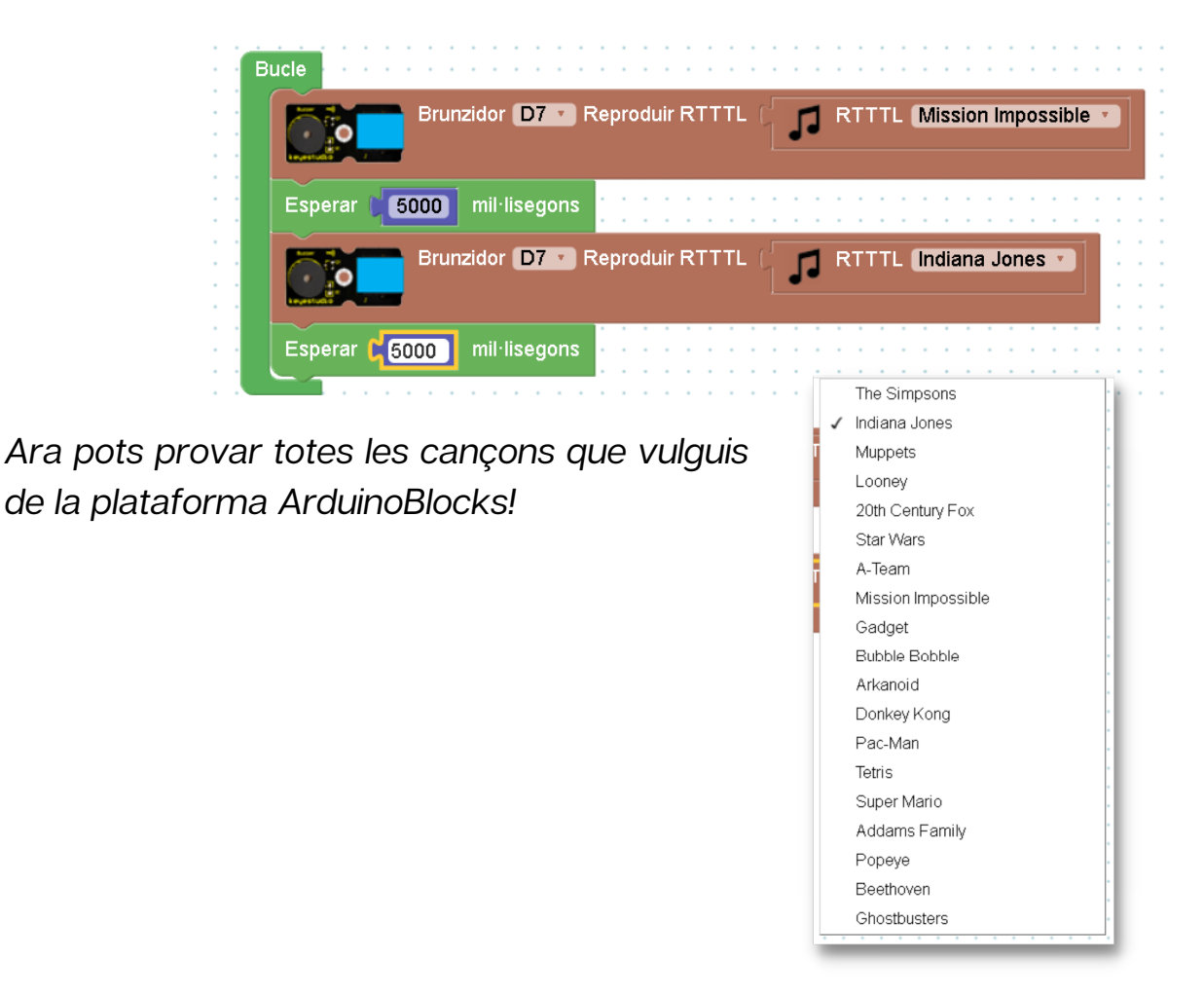

Pots buscar més cançons fent clic al botó dret i seleccionant "ajuda".

| Bucle                     |                         |                                                           |
|---------------------------|-------------------------|-----------------------------------------------------------|
| Brunzidor D5 Reproduir RT |                         |                                                           |
|                           | Duplica                 |                                                           |
|                           | Afegeix un comentari    |                                                           |
|                           | Entrades externes       |                                                           |
|                           | Contraure bloc          |                                                           |
|                           | Desactiva bloc          | RTTTL - Ring Tone Text Transfer Language                  |
|                           | Esborra 2 blocs         |                                                           |
|                           | Ajuda                   | RTTTL Format Info:                                        |
|                           | Comprar aquest producte | https://en.wikipedia.org/wiki/Ring_Tone_Transfer_Language |
|                           |                         |                                                           |

Seguidament, t'apareix diferents webs on pots trobar aquests sons.

RTTTL Movies/Songs

http://arcadetones.emuunlim.com/arcade.htm

RTTTL Arcade List:

https://ringtonesgalore.co.uk/popular-ringtones.php

RTTTL Ringtones Packs: http://www.picaxe.com/RTTTL-Ringtones-for-Tune-Command

RTTTL Online Player: https://adamonsoon.github.io/rtttl-play/

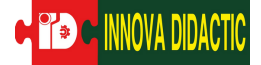

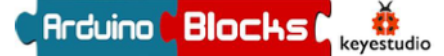

#### A09: Sensor PIR

En aquesta pràctica l'objectiu és conèixer el sensor de moviment, o també anomenat PIR.

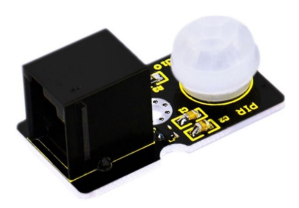

El sensor PIR és un sensor de moviment, que tal com diu el seu nom pot detectar senyals infraroigs provinents d'una persona, animal o objecte en moviment. Té un funcionament similar a una alarma.

En l'apartat de blocs de programació, es troba a "Sensors".

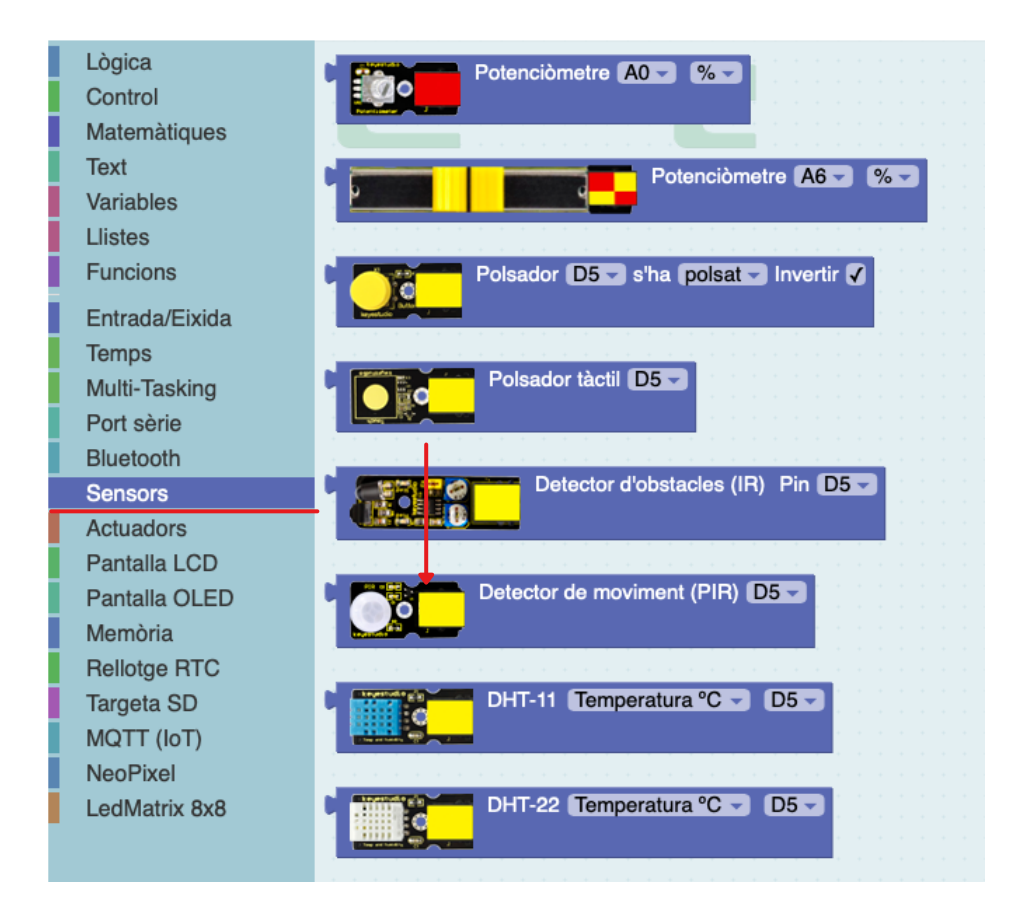

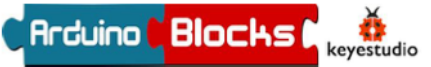

### PRÀCTICA A09.1:

En aquesta pràctica farem servir el sensor PIR i un LED.

• Si detecta moviment que s'encengui el LED si no que s'apagui.

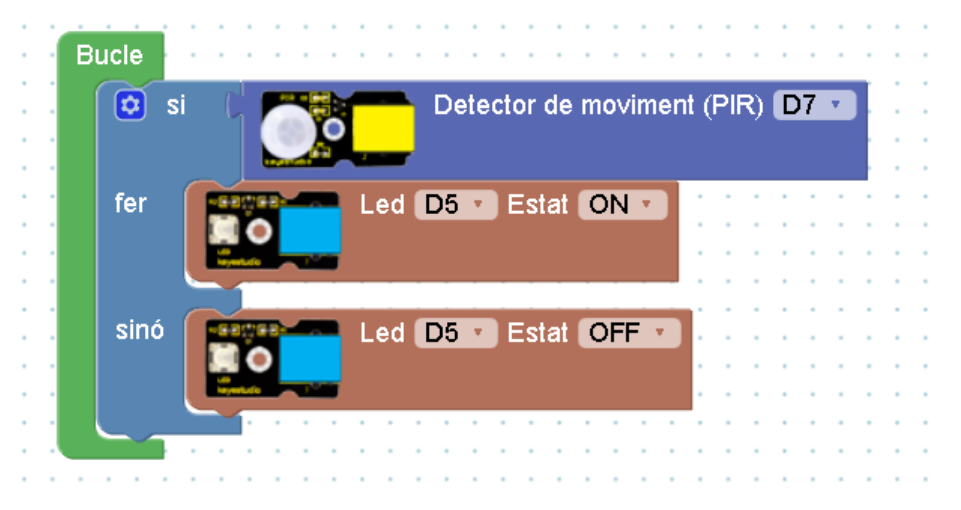

#### PRÀCTICA A09.2:

En aquesta pràctica reproduirem una alarma. Així doncs, farem servir el sensor PIR, i el brunzidor.

 Si detecta moviment que el brunzidor emeti un so similar a una alarma. Per a ferho, caldrà que emeti aquest dos tipus de so durant 500 mil·lisegons cadascun, repetint certes vegades.

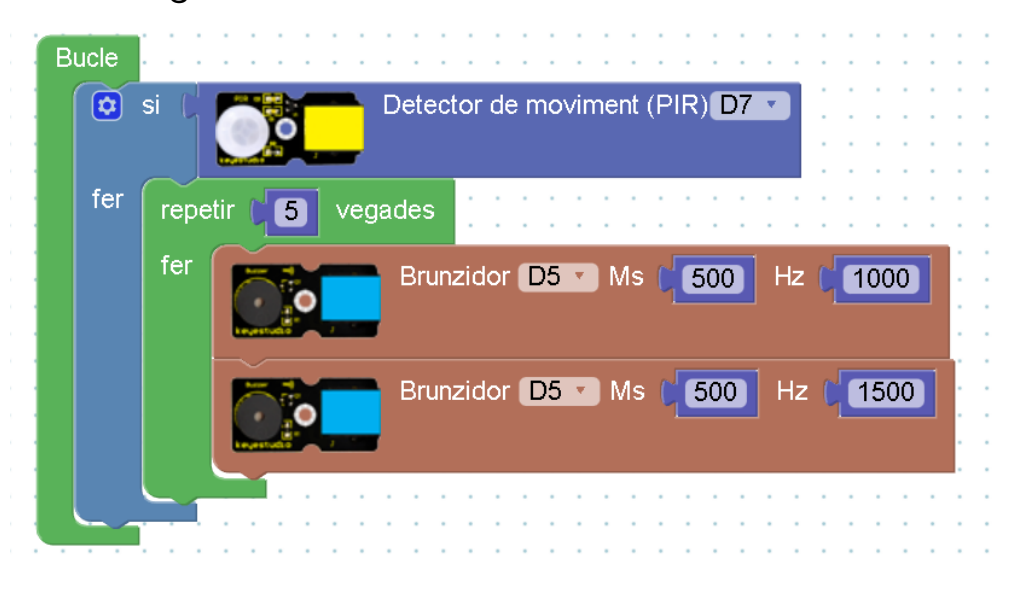

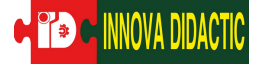

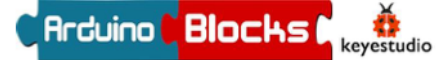

A10: Potenciòmetre

En aquesta pràctica l'objectiu és conèixer el potenciòmetre.

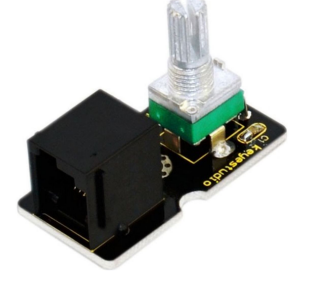

El potenciòmetre és un sensor de rotació analògic. El seu voltatge es pot subdividir en 1024 o també pot donar valors en tant per cent.

En l'apartat de blocs de programació, es troba a "Sensors".

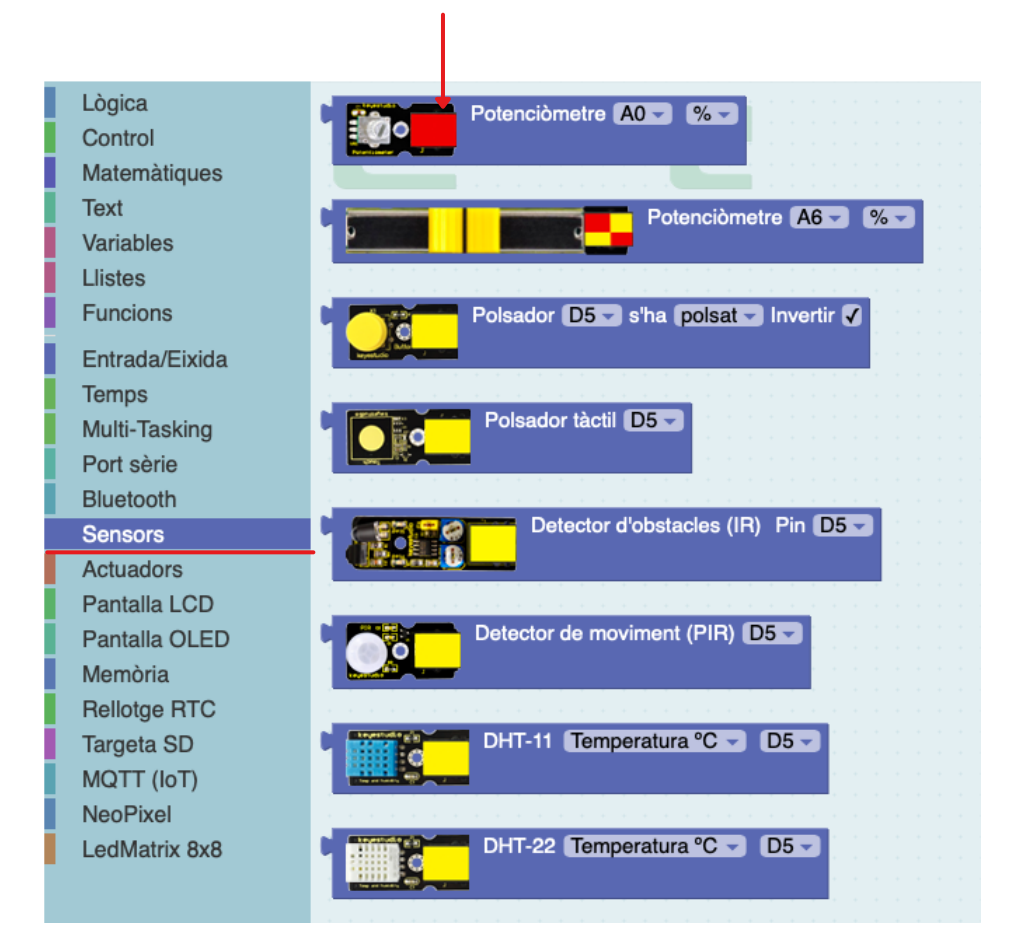

### PRÀCTICA A10.1:

NNOVA DIDACTIC

En aquesta pràctica coneixerem com funciona el potenciòmetre. Els valors que recull es poden calcular en % o en numeració fins a 1023 (combinació binària). En aquesta pràctica observarem els paràmetres i el moviment del potenciòmetre a través de la consola.

Per tant, primer de tot crearem una variable que s'anomeni "potenciòmetre" i l'associarem al sensor potenciòmetre.

| Ві | ucl | e   | ŀ  | :    | : | •   | •   | •   | •  | ļ   | :  | • | •   | • | - | : | ļ | : | • | • | ļ | : | ;   | :   | :   | •  | •   | -   | ; | : | : | : | : | : |   | ļ |
|----|-----|-----|----|------|---|-----|-----|-----|----|-----|----|---|-----|---|---|---|---|---|---|---|---|---|-----|-----|-----|----|-----|-----|---|---|---|---|---|---|---|---|
|    | E   | İst | ab | olir | E | Pot | ter | ıci | òn | net | re | ¥ | ] = | = | C |   | Ċ | ŀ |   |   | ļ | P | ote | enc | iò: | me | ətr | e ( | A | 2 | T |   | % | ¥ |   | : |
|    |     |     | 1  | :    | : | :   | :   | 1   | :  | :   | :  | : | :   | : | : | : | 1 | : | : | : | : | ÷ | :   | :   | :   | :  | :   | :   | : | : | : | : | : | : | : | : |

• Que la consola mostri cada segon quin és el valor del potenciòmetre.

| ▶ Iniciar           | Bauds       | 9600 🔹        |           | Bucle            |                    |               |                                                                                                    |
|---------------------|-------------|---------------|-----------|------------------|--------------------|---------------|----------------------------------------------------------------------------------------------------|
|                     |             |               |           | Establi          | ir Potenciòmetre 🔻 | - C           | Potenciòmetre A2 🗙 % 🗙                                                                                                    |
|                     |             |               |           | Execut           | tar cada (1000)    | ms            |                                                                                                    |
|                     |             |               |           | <b>&gt;</b>      | Enviar ( 💿 crea    | ar text amb ( |                                                                                                    |
|                     |             | · · · · ·     | · · · · · |                  |                    | · · · · · · · |                                                                                                    |
|                     |             |               |           |                  |                    |               | ArduinoBlocks :: Consola sèrie                                                                                                    |
|                     |             |               |           |                  |                    |               | Baudrate: 9600 Connectar Desconnectar Netejar                                                                                                    |
|                     |             |               |           |                  |                    |               | Enviar                                                                                                    |
| quests              | valo        | ors           | són       | els q            | ue recull          | la            | Potenciometre: 0.00           Potenciometre: 0.00           Potenciometre: 0.00           Potenciometre: 0.00           Potenciometre: 0.00           Potenciometre: 0.00           Potenciometre: 0.00 |
| onsola,<br>otenciòr | ess<br>netr | ent<br>e i 10 | 0<br>00 a | a un<br>un altre | extrem             | del           | Potenciometre: 8.00<br>Potenciometre: 20.00<br>Potenciometre: 40.00<br>Potenciometre: 57.00<br>Potenciometre: 78.00                                                                                     |
|                     |             |               |           |                  |                    |               | Potenciometre: 100.00<br>Potenciometre: 100.00<br>Potenciometre: 100.00<br>Potenciometre: 74.00<br>Potenciometre: 48.00                                                                                 |

Potenciometre: 41.00 Potenciometre: 20.00

### PRÀCTICA A10.2:

Ara que coneixem com descriure el valor que recull el potenciòmetre, ara el programarem combinant amb un brunzidor:

• Si el potenciòmetre està entre 0 i 49% emeti un so, en canvi, si està entre 50% i 100% n'emeti un altre.

Per tant, encara farem ús de la variable i haurem de fer servir el bloc de lògica de la "i" i combinar-ho amb el de signes de més gran i petit. És a dir, aquests dos blocs:

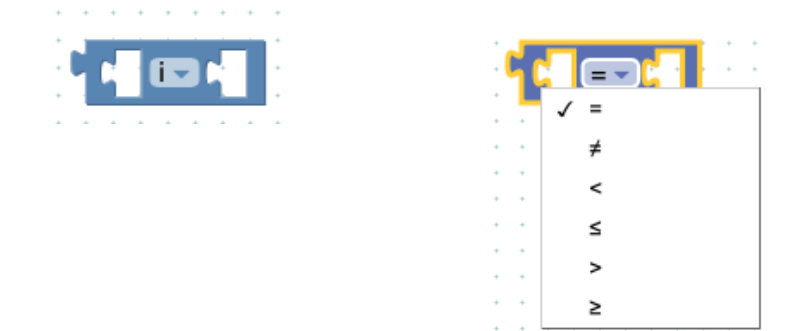

Per tant, per a programar l'interval entre 0 i 49% haurem d'assignar al programa el següent bloc de lògica:

- Si l'angle és iaual o més aran de 0 i iaual o més petit de 49.

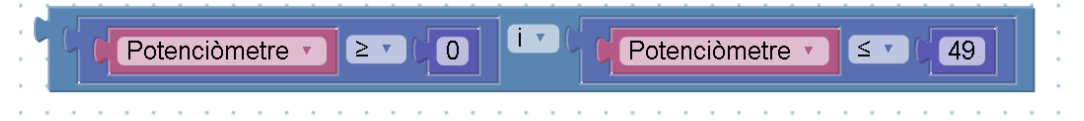

En canvi, per a programar l'interval que comprèn entre 50% i 100%, és:

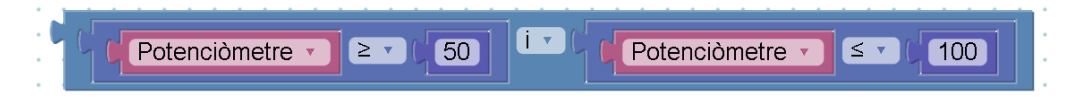

En aquesta programació és interessant mantenir la consola, perquè així podem visualitzar el canvi de percentatge. La programació final seria la següent:

| Inicialitzar                            | cle .                                                        |
|-----------------------------------------|--------------------------------------------------------------|
| 🗾 Iniciar Bauds 9600 🖌                  | Establir Potenciòmetre 🔨 = 🕻 🚰 Potenciòmetre A2 🗸 % 🔽        |
|                                         |                                                              |
| · • • • • • • • • • • • • • • • • • • • |                                                              |
|                                         | Executar cada 🔰 1000 ms                                      |
|                                         |                                                              |
|                                         | Enviar 🔅 crear text amb 🛛 😚 Potenciometre: 🤧 🗸 Salt de línia |
|                                         |                                                              |
|                                         | Potenciómetre 🔪                                              |
|                                         |                                                              |
|                                         | SI Potenciòmetre : > 0 i Potenciòmetre : 49                  |
|                                         |                                                              |
|                                         |                                                              |
|                                         | Brunzidor D5 🔹 Reproduir RTTTL 👔 🗖 RTTTL Super Mario 🕥       |
|                                         |                                                              |
|                                         |                                                              |
|                                         |                                                              |
|                                         | sino si Potenciòmetre → ≥ → 50                               |
|                                         |                                                              |
|                                         |                                                              |
|                                         | Brunzidor DS Reproduir RTITL RTITL Pac-Man                   |
|                                         |                                                              |
|                                         |                                                              |
|                                         |                                                              |
|                                         |                                                              |

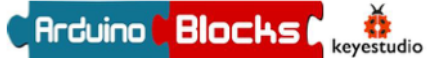

### PRÀCTICA A10.3:

En aquesta tercera pràctica utilitzarem el potenciòmetre per a regular la intensitat del LED. Recordem que a la pràctica 2, vam estar treballant el PWR, és a dir, la intensitat del LED. Durant aquelles pràctiques vam descobrir que es mesurava el seu rang, entre els valors 0 i 255, és a dir, un total de 256 valors.

A la vegada, sabem que el potenciòmetre ens pot donar el rang de valors de 0 a 100% o també de 0 a 1023. Escollirem aquesta última condició i crearem una variable seleccionant el potenciòmetre. Però, aquesta vegada dividirem els valors que reculli entre 4, ja que si dividim 1023 entre 4, ens surt 255. D'aquesta manera podem veure la similitud: 255 (màxima intensitat del LED) i 1023 (màxim valor del potenciòmetre).

Comencem creant la variable, per a fer-ho, hem d'anar a l'apartat de "Matemàtiques" i seleccionar el d'operadors. Aquest té un desplegable i hem d'escollir la divisió:

|   |   |   |          |   |   |  |   |   |   | 1 |
|---|---|---|----------|---|---|--|---|---|---|---|
|   |   | • |          |   | - |  |   |   |   |   |
|   |   |   |          |   | - |  | - | - |   |   |
|   | - |   |          | 1 | ٦ |  |   |   |   | ÷ |
|   | L |   |          | 1 |   |  |   |   |   |   |
|   | 1 | - | F        |   |   |  |   | • |   |   |
|   |   | _ |          |   |   |  |   | - |   | 1 |
|   |   |   |          |   |   |  |   | - |   |   |
|   |   | > | <        |   |   |  |   | - | • |   |
| • |   | - | ÷        |   |   |  |   | • |   | 1 |
|   |   |   |          |   |   |  |   |   |   |   |
|   |   | / | <b>`</b> |   |   |  |   | • |   | ÷ |
|   |   | • | •        |   |   |  |   | • |   |   |
|   |   |   |          |   | ÷ |  |   |   |   | ÷ |
|   | - |   | ÷        |   | ÷ |  |   |   |   | ÷ |
|   |   |   |          |   |   |  |   |   |   |   |

La variable que ens ha de quedar aquesta vegada és la següent:

|    | Bucle    |                         | ;  |       |   |     |     |      |      |     |    | : |     | : | 2   |            |     |   | ; | ÷. |   |   |   |
|----|----------|-------------------------|----|-------|---|-----|-----|------|------|-----|----|---|-----|---|-----|------------|-----|---|---|----|---|---|---|
| Ì. | Establir | potenciòmetre 🔹 📒 🕻     | C. | -     |   | F   | ote | ncià | metr | e ( | A2 | Ŧ | 0   | 1 | 023 | , <b>.</b> |     | ÷ | Ŧ |    | 4 | 1 | Ĵ |
| Ì, |          |                         |    | 2     | 9 | ,   |     |      |      |     |    |   |     |   |     |            |     |   |   |    |   |   | ļ |
|    |          | · · · · · · · · · · · · |    |       |   | • • | 1   |      |      |     |    |   |     |   |     |            |     |   |   |    |   |   | 1 |
| •  |          |                         |    | • • • |   | • • |     | • •  | • •  | -   |    | • | • • | • | •   | •          | • • |   |   |    | • |   |   |
|    |          |                         |    |       |   |     |     |      |      |     |    |   |     |   |     |            |     |   |   |    |   |   |   |

Podem comprovar aquesta nova variable, enviant valors a la consola.

| Inicialitzar |                        |                 |                                       | ArduinoBlocks :: Consola sèrie                                                                                  |
|--------------|------------------------|-----------------|---------------------------------------|----------------------------------------------------------------------------------------------------|
| 📃 🗾 Inici    | ar Bauds 9600 🔹        |                 |                                       | Baudrate: 9600 👻 Connectar Desconnectar Netejar                                                                 |
|              |                        |                 |                                       | The second second second second second second second second second second second second second second second se |
|              | ••••••                 |                 |                                       | - · ·                                                                                                    |
| Bucle        |                        |                 |                                       | Potenciometre:0.00<br>Potenciometre:0.00                                                                        |
| Buele        |                        |                 |                                       | Potenciometre:0.00<br>Potenciometre:0.00                                                                        |
| Establir (   | potenciòmetre 🔹 📄 🚺    | C Potenciòmetre | A2 • 01023 • • • 4                    | Potenciometre:0.00 Potenciometre:0.00                                                                           |
|              |                        |                 |                                       | Potenciometre:0.00                                                                                              |
|              |                        |                 |                                       | Potenciometre:5.00                                                                                              |
| Evenutor     |                        |                 |                                       | Potenciometre:81.00                                                                                             |
| Executar     |                        |                 |                                       | Potenciometre:104.00<br>Potenciometre:124.00                                                                    |
|              |                        |                 |                                       | Potenciometre:147.00<br>Potenciometre:154.00                                                                    |
| ► <b>►</b>   | Eriviar 👔 😳 crear text |                 |                                       | Potenciometre:172.00 Potenciometre:247.00                                                                       |
|              |                        | potenciòmetre   | · · · · · · · · · · · · · · · · · · · | Potenciometre:255.00                                                                                            |
|              |                        |                 |                                       | Potenciometre.255.00                                                                                            |
|              |                        |                 |                                       | 1                                                                                                    |
|              |                        |                 |                                       |                                                                                                    |
|              |                        |                 |                                       |                                                                                                    |
|              |                        |                 | IC - Activitate amb EasyPlug          | i ArduinoBlocks                                                                                                 |

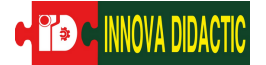

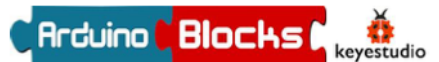

 Que a mesura que anem "girant" el potenciòmetre, la intensitat del LED vagi pujant.

Per aconseguir aquesta programació, hem de col·locar la variable que hem creat dins l'espai de valor que contempla el LED PWM.

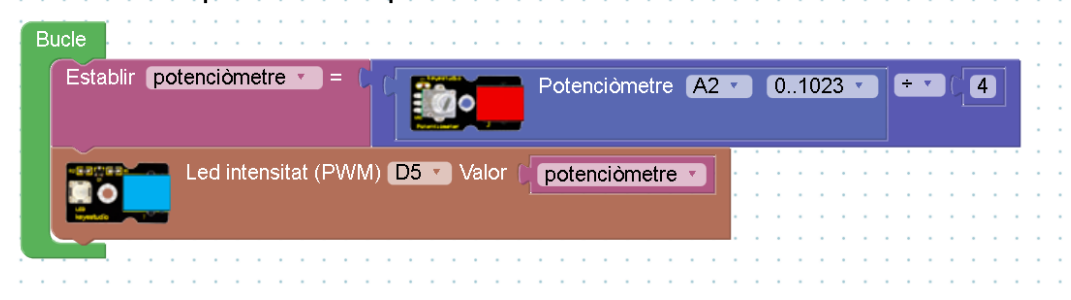

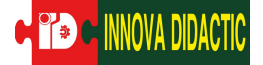

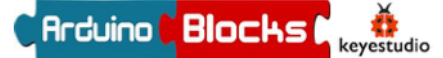

#### A11: Sensor de colp

Al llarg d'aquesta pràctica aprendrem a programar el sensor de colp.

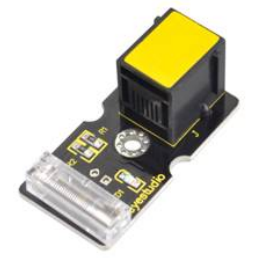

És un sensor de detector de colps. Per tant, quan el colpeges pot enviar un senyal instantani. Es pot fer servir per a substituir el polsador per engegar un LED o quan el colpegem emetre un so.

En l'apartat de blocs de programació, es troba a "Sensors".

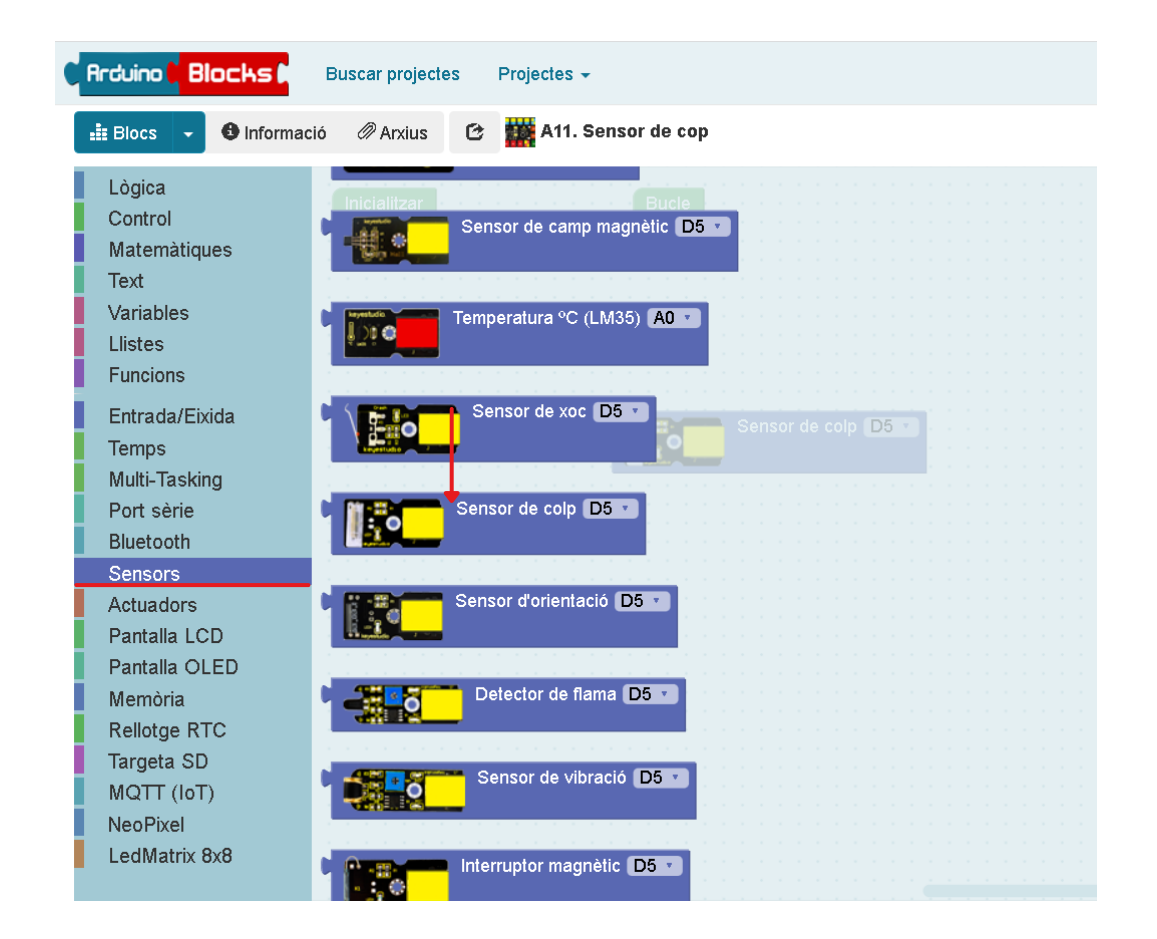

### PRÀCTICA A11.1:

INOVA DIDACTI

Com que és un sensor nou, primer de tot el "llegirem". És a dir, enviarem els seus valors a la consola.

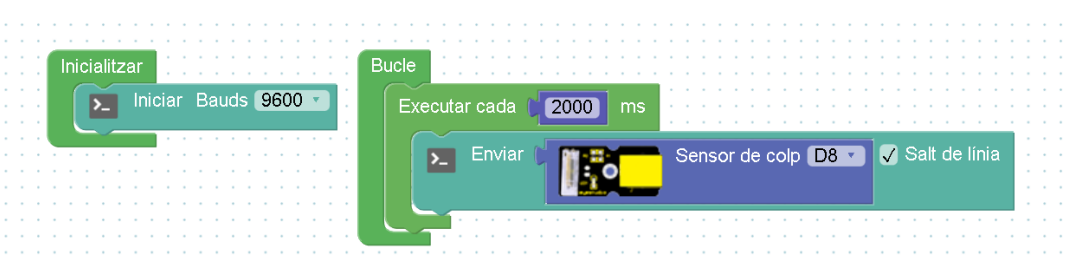

Podràs observar que la consola sempre ens envia el mateix valor: 1. Això significa que el sensor de cop es mesura en 0 i en 1. El "problema" és que és un senyal tan ràpid i petit que no podem visualitzar el valor 0.

#### PRÀCTICA A11.2:

En aquesta pràctica aprendrem a engegar el LED fent servir el sensor de colp. Connectem tant el LED com el sensor de colp a dos ports digitals.

• Quan fem un colp, que el LED s'encengui durant 2 segons i que després s'apagui.

Sabem que 1 és quan no hi ha "colp" i 0 quan hi ha el "colp". Per tant, els valors d'aquest sensor es mou entre dues variables: sí/no, veritat/fals...

Així doncs, en aquesta programació hem d'igualar que si el sensor de colp és fals, és a dir, que està a 0 s'encengui el LED. La programació és la següent:

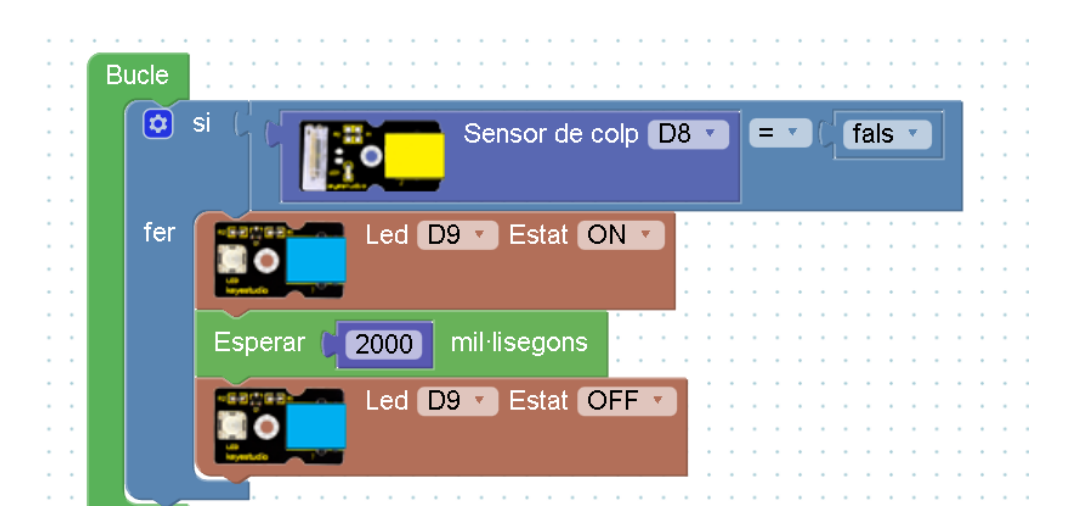

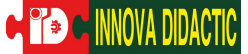

Seguint amb aquesta pràctica, farem una petita modificació. Introduirem el concepte de "funcions".

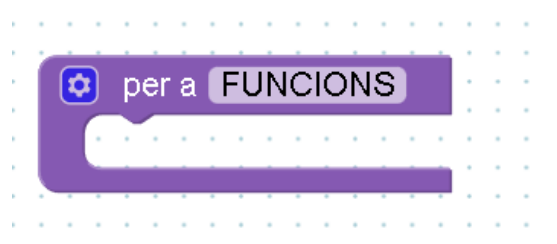

ArduinoBlocks té un apartat que s'anomena "funcions".

Per entendre què és una funció, podem descriure-ho com un conjunt d'instruccions que les agrupem sota un nom. Quan creem una funció, automàticament es genera un bloc d'aquesta funció i es pot inserir en qualsevol moment del programa. És una manera d'agilitzar la programació i perquè en programacions més "grans" ens quedi tot una mica més ordenat.

En aquest cas, doncs, agruparem la programació "LED ON, esperar 2000 mil·lisegons, LED OFF" en una funció anomenada LLUM ON.

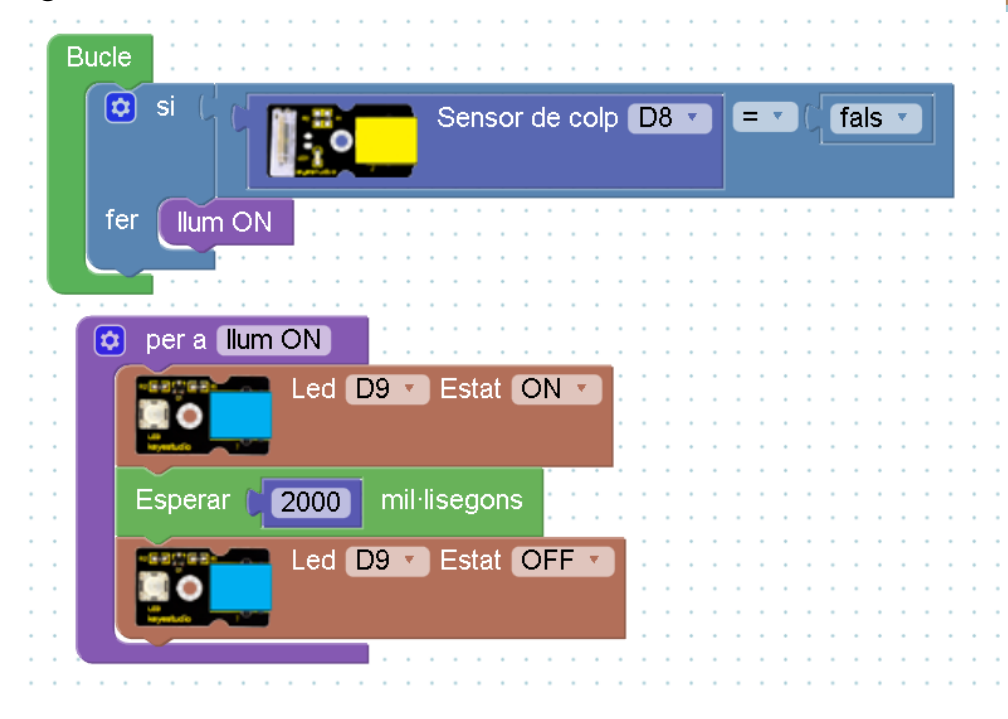

Lògica Control Matemàtiques Text Variables Llistes Funcions Entrada/Eixida Temps Multi-Tasking Port sèrie Bluetooth Sensors Actuadors Pantalla LCD Pantalla OLED Memòria Rellotge RTC Targeta SD MQTT (IoT) NeoPixel LedMatrix 8x8